# GUIDE 11

# UTILISER WORDPRESS Comprendre les différents éléments du tableau de bord

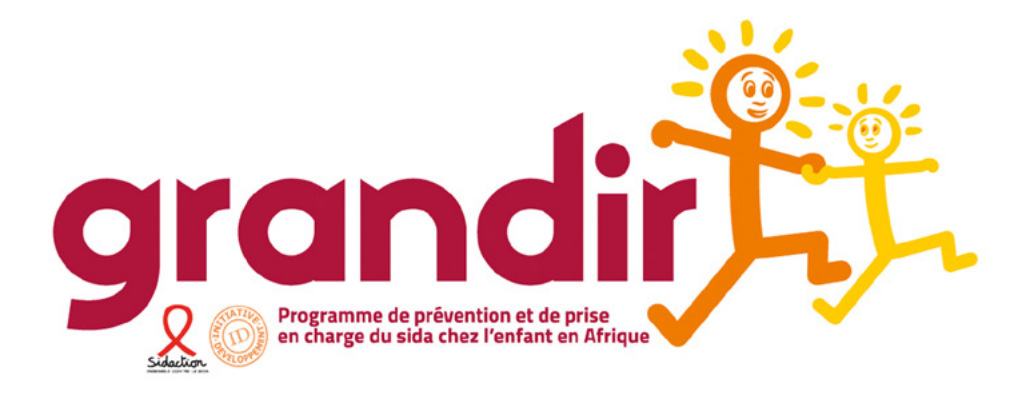

#### ÉDITEUR : SIDACTION

**COORDINATION DE PROJET :** Clémentine Lacroix / Sidaction

**RÉDACTION ET RELECTURE :** Dorinda Gilbert ; Lucie Poggioli ; Netali Jakubovitz ; Réjane Curk ; Géraud Ahouandjinou ; Amélie Weill

COUVERTURE ET ILLUSTRATIONS / GRAPHISME : Polnor & Co - carole@polnorandco.com

#### **DROIT DE REPRODUCTION**

Ce module, développé par Sidaction fait l'objet d'une licence libre : Attribution - Pas d'Utilisation Commerciale - Partage des Conditions Initiales à l'Identique 3.0 non transposé.

L'utilisation et la copie sont libres dans la mesure où :

- Vous devez citer le nom de Sidaction et du formateur indiqué pour chaque module à chaque utilisation ou reproduction (Attribution).
- Vous n'avez pas le droit d'utiliser ce module à des fins commerciales (Pas d'Utilisation Commerciale).
- Si vous modifiez, transformez ou adaptez cette création, vous n'avez le droit de distribuer la création qui en résulte que sous un contrat identique à celui-ci (Partage des Conditions Initiales à l'Identique).

Les autorisations au-delà du champ de cette licence peuvent être obtenues auprès de : c.lacroix@sidaction.org

### GUIDES

| GUIDE<br>1                                                    | FORMER SON ÉQUIPE À LA MOBILISATION DE RESSOURCES                                                                                                    |
|---------------------------------------------------------------|----------------------------------------------------------------------------------------------------|
| GUIDE                                                         | LES FONDAMENTAUX DE LA COMMUNICATION                                                                                                    |
| 2                                                             | ET DE LA COLLECTE DE FOND EN AFRIQUE                                                                                                    |
| GUIDE                                                         |                                                                                                    |
| 3                                                             | LES TECHNIQUES DE COMMUNICATION                                                                                                    |
| GUIDE                                                         |                                                                                                    |
| 4                                                             | LA STRATÉGIE DE COLLECTE DE FONDS EN AFRIQUE                                                                                                    |
|                                                               |                                                                                                    |
| GUIDE                                                         | LE MARKETING DIRECT EN AFRIQUE                                                                                                    |
|                                                               |                                                                                                    |
|                                                               |                                                                                                    |
| GUIDE                                                         | CONSTRUIRE UN PARTENARIAT AVEC LES ENTREPRISES                                                                                                    |
| GUIDE<br>6                                                    | CONSTRUIRE UN PARTENARIAT AVEC LES ENTREPRISES<br>EN AFRIQUE                                                                                                    |
| GUIDE<br>6<br>GUIDE                                           | CONSTRUIRE UN PARTENARIAT AVEC LES ENTREPRISES<br>EN AFRIQUE                                                                                                    |
| GUIDE<br>6<br>GUIDE<br>7                                      | CONSTRUIRE UN PARTENARIAT AVEC LES ENTREPRISES<br>EN AFRIQUE<br>CONSTRUIRE SON DISCOURS ET IDENTIFIER SES CIBLES<br>EN AFRIQUE                                                                                                    |
| GUIDE<br>6<br>GUIDE<br>7                                      | CONSTRUIRE UN PARTENARIAT AVEC LES ENTREPRISES<br>EN AFRIQUE<br>CONSTRUIRE SON DISCOURS ET IDENTIFIER SES CIBLES<br>EN AFRIQUE                                                                                                    |
| GUIDE<br>6<br>GUIDE<br>7<br>GUIDE                             | CONSTRUIRE UN PARTENARIAT AVEC LES ENTREPRISES<br>EN AFRIQUE<br>CONSTRUIRE SON DISCOURS ET IDENTIFIER SES CIBLES<br>EN AFRIQUE<br>TRAITER AVEC UN BAILLEUR POTENTIEL :<br>SPÉCIFICITÉS PRATIQUES DES ACTEURS INSTITUTIONNELS,                                                                                                    |
| GUIDE<br>6<br>GUIDE<br>7<br>GUIDE<br>8                        | CONSTRUIRE UN PARTENARIAT AVEC LES ENTREPRISES<br>EN AFRIQUE<br>CONSTRUIRE SON DISCOURS ET IDENTIFIER SES CIBLES<br>EN AFRIQUE<br>TRAITER AVEC UN BAILLEUR POTENTIEL :<br>SPÉCIFICITÉS PRATIQUES DES ACTEURS INSTITUTIONNELS,<br>DES ENTREPRISES ET DES GRANDS DONATEURS                                                                                                    |
| GUIDE<br>6<br>GUIDE<br>7<br>GUIDE<br>8<br>GUIDE               | CONSTRUIRE UN PARTENARIAT AVEC LES ENTREPRISES<br>EN AFRIQUE<br>CONSTRUIRE SON DISCOURS ET IDENTIFIER SES CIBLES<br>EN AFRIQUE<br>TRAITER AVEC UN BAILLEUR POTENTIEL :<br>SPÉCIFICITÉS PRATIQUES DES ACTEURS INSTITUTIONNELS,<br>DES ENTREPRISES ET DES GRANDS DONATEURS                                                                                                    |
| GUIDE<br>6<br>GUIDE<br>7<br>GUIDE<br>8<br>GUIDE<br>9          | CONSTRUIRE UN PARTENARIAT AVEC LES ENTREPRISES<br>EN AFRIQUE<br>CONSTRUIRE SON DISCOURS ET IDENTIFIER SES CIBLES<br>EN AFRIQUE<br>TRAITER AVEC UN BAILLEUR POTENTIEL :<br>SPÉCIFICITÉS PRATIQUES DES ACTEURS INSTITUTIONNELS,<br>DES ENTREPRISES ET DES GRANDS DONATEURS<br>LES FONDAMENTAUX DU DIGITAL                                                                            |
| GUIDE<br>6<br>GUIDE<br>7<br>GUIDE<br>8<br>GUIDE<br>9          | CONSTRUIRE UN PARTENARIAT AVEC LES ENTREPRISES<br>EN AFRIQUE<br>CONSTRUIRE SON DISCOURS ET IDENTIFIER SES CIBLES<br>EN AFRIQUE<br>TRAITER AVEC UN BAILLEUR POTENTIEL :<br>SPÉCIFICITÉS PRATIQUES DES ACTEURS INSTITUTIONNELS,<br>DES ENTREPRISES ET DES GRANDS DONATEURS<br>LES FONDAMENTAUX DU DIGITAL                                                                            |
| GUIDE<br>6<br>GUIDE<br>7<br>GUIDE<br>8<br>GUIDE<br>9<br>GUIDE | CONSTRUIRE UN PARTENARIAT AVEC LES ENTREPRISES<br>EN AFRIQUE<br>CONSTRUIRE SON DISCOURS ET IDENTIFIER SES CIBLES<br>EN AFRIQUE<br>TRAITER AVEC UN BAILLEUR POTENTIEL :<br>SPÉCIFICITÉS PRATIQUES DES ACTEURS INSTITUTIONNELS,<br>DES ENTREPRISES ET DES GRANDS DONATEURS<br>LES FONDAMENTAUX DU DIGITAL<br>RÉFÉRENCEMENT D'UN SITE INTERNET ET<br>FOCUS SUR EMAILING ET NEWSLETTER |

Pour aller plus loin, 7 guides pratiques sont disponibles. Ils vous guideront pas à pas dans votre approche digitale de la communication et de la collecte de fonds.

Ces guides sont le fruit d'une collaboration d'un an entre l'université ASSAS, 4 étudiantes de l'IFP, Sidaction et l'ONG RACINES :

| GUIDE<br>11 | UTILISER WORDPRESS :<br>COMPRENDRE LES DIFFÉRENTS ÉLÉMENTS<br>DU TABLEAU DE BORD |  |  |
|-------------|----------------------------------------------------------------------------------|--|--|
| GUIDE       | UTILISER WORDPRESS :                                                             |  |  |
| 12          | ÉCRIRE ET PUBLIER DU CONTENU SUR SON SITE INTERNET                               |  |  |
| GUIDE       | UTILISER FACEBOOK :                                                              |  |  |
| 13          | 13 ÉCRIRE ET PUBLIER DU CONTENU STRATÉGIQUE                                      |  |  |
| GUIDE       | UTILISER TWITTER :                                                               |  |  |
| 14          | ÉCRIRE ET PUBLIER DU CONTENU STRATÉGIQUE                                         |  |  |
| GUIDE       | UTILISER LINKEDIN :                                                              |  |  |
| 15          | ÉCRIRE ET PUBLIER DU CONTENU STRATÉGIQUE                                         |  |  |
| GUIDE       | UTILISER MOBILE MONEY OU PAYPAL,                                                 |  |  |
| 16          | DES SYSTÈMES INTERNATIONAUX DE PAIEMENT                                          |  |  |
| GUIDE       | NOUER DES PARTENARIATS D'INFLUENCE :                                             |  |  |
| 17          | LES AMBASSADEURS                                                                 |  |  |

TOUS LES GUIDES SONT DISPONIBLES SUR www.sidaction.org AINSI QUE SUR www.plateforme-elasa.org

#### INTRODUCTION

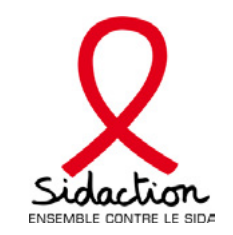

Sidaction développe des programmes à l'international dans l'objectif de contribuer à la réduction de la transmission du VIH et à la réduction de la mortalité et de la morbidité liées au VIH en Afrique subsaharienne. Outre les enjeux médicaux et psychologiques, l'un des objectifs de ces programmes est de professionnaliser la gestion des organisations par leurs cadres dirigeants et de renforcer leur autonomisation financière. Cela passe par l'accompagnement de ces structures pour l'accès aux financements. L'idée est de développer la complémentarité financière des acteurs au niveau global et non leur mise en concurrence. Ce projet est donc basé sur une relation de confiance entre les parties. Deux axes majeurs sont retenus : les partenariats locaux et l'utilisation des outils numériques.

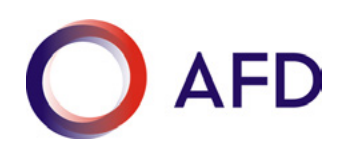

L'Agence Française de Développement est une institution financière publique qui agit depuis 70 ans pour combattre la pauvreté et favoriser le développement économique dans les pays du Sud et de l'Outre-Mer.

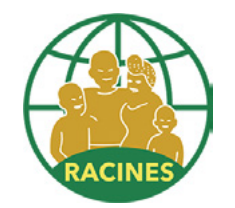

RACINES est une association béninoise de développement qui œuvre dans l'éducation - construction d'écoles, aide et prise en charge de frais scolaires, etc. - et la santé, notamment par rapport au VIH/sida, grâce à un centre de santé à Cotonou, capitale du Bénin, et des activités psychologiques et sociales à Bantè et Savalou, villes situées au centre du pays.

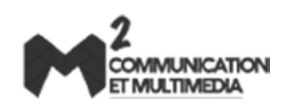

Ce guide est issu d'un partenariat entre Sidaction et quatre étudiantes du Master Communication et Multimédia de l'université Panthéon–Assas dont le projet universitaire a été d'accompagner l'association béninoise RACINES dans la définition et le déploiement de sa stratégie digitale de communication et de collecte de fonds pendant un an. Le transfert de compétences ainsi que le développement d'outils méthodologiques ont également été des axes majeurs de cet accompagnement.

### INTRODUCTION

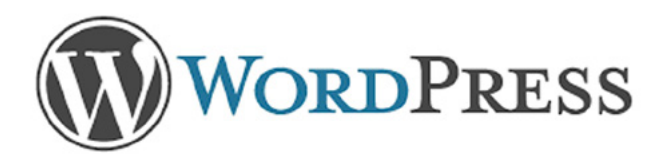

#### WordPress est un système de gestion de contenus permettant de créer assez facilement son propre site Internet.

Il s'agit d'un système gratuit et libre. Installer et utiliser WordPress n'implique en effet aucun coût d'inscription ou d'abonnement. Des centaines de thèmes sont mis à disposition, dont de nombreux gratuitement. Chacun peut ainsi choisir un thème qui correspond parfaitement à son activité, en y retrouvant son style et son univers. De plus, il est possible de personnaliser le modèle, en changeant, par exemple, les couleurs, les polices ou les plugins.

WordPress est reconnu comme l'un des outils les plus efficaces en matière de référencement sur les moteurs de recherche. Une bonne utilisation des balises permet également d'optimiser le référencement de votre site : n'hésitez pas à lire le **guide 10** (Référencement d'un site Internet), afin de mieux comprendre les différentes méthodes pour être plus visible sur les moteurs de recherche.

Quelques techniques de base au niveau de la rédaction web et de la bonne maîtrise des réseaux sociaux complèteront le travail pour un référencement optimal et un trafic régulier sur les différents articles et pages du site. Ces techniques sont énoncées dans les **guides 3** (Techniques de communication), **13** (Utiliser Facebook), **14** (Utiliser Twitter) et **15** (Utiliser LinkedIn).

Wordpress représente donc un moyen très économique de créer un site web, tout en offrant un rendu professionnel et personnalisable.

Ce guide vous accompagne pas à pas dans l'utilisation des éléments du tableau de bord Wordpress, afin de mieux construire et utiliser votre site Internet. N'oubliez pas de lire le guide 12 qui vous permet d'apprendre comment rédiger des textes et publier des photos ou des vidéos sur votre site Internet.

Bonne lecture !

## PRÉALABLES INDISPENSABLES

Avant de commencer à utiliser WordPress, il est nécessaire de se familiariser avec le vocabulaire spécifique de ce CMS.

Le **back office**, ou back end, désigne toute la partie qui se cache "derrière le site". Il s'agit de l'espace depuis lequel est géré et administré tout ce qui apparaît sur le "devant" du site, c'est à dire tout ce que les visiteurs peuvent voir. Le back office est l'objet de ce guide.

Le front office est, à l'inverse du back office, ce qui est visible par tout visiteur du site.

Au sein de Wordpress, il existe des **pages parents** et des **pages enfants**. Il s'agit d'une façon de hiérarchiser les différentes pages du site. Les pages enfants sont des sous-pages des pages parents. Autrement dit, si une page parent peut contenir plusieurs pages enfants, l'inverse n'est pas vrai.

Le **brouillon** est un article, ou une page, qui a été sauvegardé dans le back office, mais qui n'est pas encore publié sur le site. Un article qui est enregistré comme un "brouillon" n'est donc pas visible sur le site.

La **prévisualisation des modifications** (ou **aperçu**) est très utile pour pouvoir observer, en front office, le rendu des modifications faites sur un article ou une page avant qu'elles ne soient réellement mises en ligne.

Le bouton "**Publier**" permet de mettre en ligne du contenu. À partir du moment où le contenu est publié, il est rendu public et devient visible par tous les visiteurs du site.

Le bouton "Mettre à jour" permet d'apporter des modifications au contenu déjà en ligne.

Enfin, la **bibliothèque de médias** est la partie du back office où toutes les images et photos sont stockées.

## SE CONNECTER À SON BACK-OFFICE

Pour pouvoir se connecter à son back office, il est indispensable d'avoir un lien de connexion. En principe, ce lien adopte la forme suivante : www.monsite.fr/wp-admin.

Il suffit ensuite de rentrer ses identifiants dans les champs requis.

| Nom d'utilisateur ou adresse e-mail<br>Mot de passe |
|-----------------------------------------------------|
| Mot de passe                                        |
|                                                     |
| Se souvenir de moi Se connecter                     |
| Mot de passe oublié ?                               |

## SE CONNECTER À SON BACK-OFFICE

Suite à cette connexion, le tableau de bord qui s'affiche est la première page du back office, sa page d'accueil.

| 🛞 🛱 Racines 🔿 10                                                                                                    | 🛡 0 🕂 Créer SEO                                                                                                    |             | Vider le cache Salutations, Gilles Berta                                                                                                    | æ |
|----------------------------------------------------------------------------------------------------|----------------------------------------------------------------------------------------------------|-------------|----------------------------------------------------------------------------------------------------|---|
| Tableau de bord     Accuell     Mises à jour (6)                                                                                                    | <u>WordPress 4.6</u> est disponible ! <u>Pensez à faire la mise à jour</u> .<br>Tableau de bord                                                                                                    |             | Options de l'écran 🔻 Aide 🔻                                                                                                    |   |
| Articles ∯) Médias ■ Paras                                                                                                    | Yoast SEO a été mis à jour en version 3.2.5. <u>Cliquez ici</u> pour découvrir toutes les nouveau<br>D'un coup d'œil                                                                                                    | utés !      | ©<br>Brouillon rapide                                                                                                    |   |
| Commentaires  Nos actions  Apparence                                                                                                    | 12 articles              12 articles             9 pages                 Vide Taille du cache            WordPress 4.5.3 avec le thème Racines.            Moteurs de recherche refusés   Mettre à jour vers la version                                                                                                    | on 4.6      | Titre<br>Qu'avez-vous en tête ?                                                                                                    |   |
| <ul> <li>✓ Extensions (●)</li> <li>▲ Utilisateurs</li> <li>✓ Outils</li> <li>☑ Réglages</li> <li>↔ ACF</li> <li>(☑ SEO</li> <li>MailChimp for WP</li> </ul> | Activité         Publié récemment         22 Août, 16 h 43 min       L'ONG RACINES rencontre la diaspora Béninoise à Paris         9 Août, 16 h 50 min       L'éducation, canal incontournable de la lutte contre le sida         9 Juil, 14 h 19 min       Lutte contre le sida - Objectifs 90-90-90         9 Nov 2014, 18 h 00 min       ONG RACINES au Bénin offre 500 actes de naissances         1 Août 2014, 16 h 59 min       ONG RACINES - Bénin - Journée Enfant Africain |             | Enregistrer brouilion Brouillons 15 ans 15 août 2016 15 ans de RACINES Create your own infographics Objectif 2030 de l'ONUSIDA : « Cette prise de conscience peut déclencher un changement positif dans la lutte contre le sida » 29 juin 2016 [caption id="attachment_176" align="aligncenter" width="686"] Arséne Adiffon dans le bureau du |   |
| CPT UI SumoMe Options Réduire le menu                                                                                                    | Vue d'ensemble des articles de Yoast SEO         Ci-dessous retrouvez les scores SEO de vos articles publiés. C'est le moment de commen<br>améliorer certains d'entre eux !         Articles avec un score SEO OK > 1                                                                                                    | *<br>Icer à | Nouvelles de WordPress       *         Un logo pour l'association WPFR       6 juillet 2016         Bonjour à tous I C'est l'heure des vacances pour certains et le moment de vous donner des nouvelles de l'évolution des chantiers de l'association. Le mois dernier nous avions constitué des                                              |   |

2

## SE CONNECTER À SON BACK-OFFICE

La colonne à gauche du tableau de bord comprend l'ensemble des onglets. Ils permettent d'ajouter du contenu (pages ou articles), de créer des menus, des formulaires de contact, de gérer les commentaires, etc.

|                             | ♥ 0 + Créer SEO                                                                                                    | Vider le cache Salutations, Gilles Bertau                                                                                                  | ux |
|-----------------------------|----------------------------------------------------------------------------------------------------|----------------------------------------------------------------------------------------------------|----|
| Tableau de bord     Accuell | WordPress 4.6 est disponible l Pensez à faire la mise à jour.                                                                                                  | Options de l'écran 🔻 Alde 🔻                                                                                                    |    |
| Mises à jour 💼              | Tableau de bord                                                                                                    |                                                                                                    |    |
| → Articles                  | Yoast SEO a été mis à jour en version 3.2.5. Cliquez ici pour découvrir toutes les nouveautés                                                                  | utés I O                                                                                                    |    |
| 97 Médias                   |                                                                                                    |                                                                                                    |    |
| I Pages                     | D'un coup d'œil                                                                                                    | Brouillon rapide                                                                                                    |    |
| Commentaires                | 📌 12 articles 📳 9 pages                                                                                                    | Titre                                                                                                    |    |
| ⋆ Nos actions               | O Vide Taille du cache                                                                                                    | Qu'avez-vous en tête ?                                                                                                    |    |
| Apparence                   | WordPress 4.5.3 avec le thème Racines. Mettre à jour vers la version 4<br>Moteurs de recherche refusés                                                         | an 4.6                                                                                                    |    |
| 🖉 Extensions 🔕              |                                                                                                    |                                                                                                    |    |
| 👗 Utilisateurs              | Activité                                                                                                    | Enregistrer brouillon                                                                                                    |    |
| ≁ Outils                    | Publié récemment                                                                                                    | Brouillons                                                                                                    |    |
| E Réglages                  | 22 Apût, 16 h 43 min L'ONG RACINES rencontre la diaspora Béninoise à Paris<br>9 Apût, 16 h 50 min L'Iduration, canal incontournable de la lutte contre le sida | 15 ans 15 août 2016<br>15 ans de RACINES Create your own infographics                                                                      |    |
| ACF                         | 9 Juil, 14 h 19 min Lutte contre le sida - Objectifs 90-90-90                                                                                                  | Objectif 2030 de l'ONUSIDA : « Cette prise de conscience peut déciencher un changement positif                                             |    |
| (7)) SEO                    | 9 Nov 2014, 18 h 00 min ONG RACINES au Bénin offre 500 actes de naissances                                                                                     | dans la lutte contre le sida > 29 juin 2016<br>[caption id="attachment_176" align="aligncenter" width="686"] Arséne Adiffon dans le bureau |    |
| MailChimp for W             | 1 AGUE 2014, 16 h 59 min. ONG KACINES - Benin - Journee Enrant Amcain                                                                                          | du                                                                                                    |    |
| 🕑 СРТИ                      | Vue d'ensemble des articles de Yoast SEO                                                                                                    | A Nouvelles de WordPress                                                                                                    |    |
| 🛥 SumoMe                    | Ci-dessous retrouvez les scores SEO de vos articles publiés. C'est le moment de commencer                                                                      | kerà                                                                                                    |    |
| Options                     | améliorer certains d'entre eux l                                                                                                    | Bonjour à tous l C'est l'heure des vacances pour certains et le moment de vous donner des                                                  |    |
| Réduire le menu             | Articles avec un score SEO OK = 1                                                                                                    | nouvelles de Névolution des chantiers de l'association. Le mois dernier nous avions constitué des                                          |    |

## LES MÉDIAS OU BIBLIOTHÈQUE DE MÉDIAS

Pour ajouter des images, il faut se rendre dans la bibliothèque de médias et appuyer sur le bouton "Ajouter".

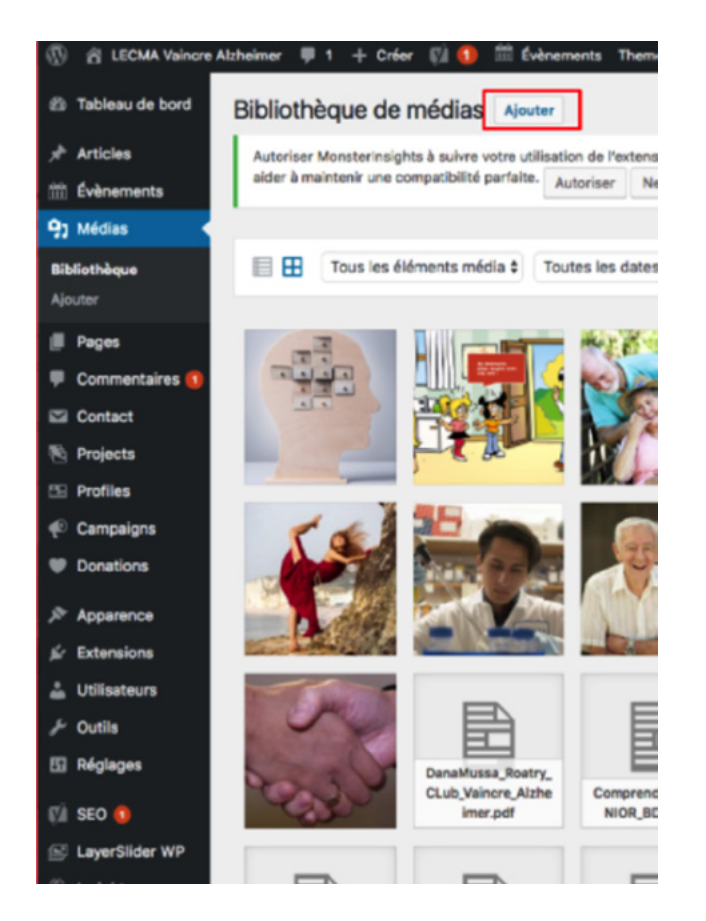

## LES MÉDIAS OU BIBLIOTHÈQUE DE MÉDIAS

L'écran qui apparaît permet de choisir et d'importer les fichiers désirés, dont la taille ne doit pas excéder 96 MB.

| Pibliothàque de médice Marter                                                                                                    | Aide 🔻      |
|----------------------------------------------------------------------------------------------------|-------------|
| Bibliotneque de medias Ajouter                                                                                                    |             |
| Autoriser MonsterInsights à suivre votre utilisation de l'extension ? Abonnez-vous également à notre newsletter pour rester au courant des derniers changeme<br>aider à maintenir une compatibilité parfaite. Autoriser Ne pas autoriser | nts et nous |
|                                                                                                    |             |
| Tous les éléments média 🛊 Toutes les dates 🛊 Sélection en masse Rechercher des média                                                                                                    | S           |
|                                                                                                    |             |
| Déposez vos fichiers n'importe où pour les mettre en ligne                                                                                                    | XI          |
|                                                                                                    |             |
|                                                                                                    | 1           |
| Choisir des fichiers                                                                                                    |             |
|                                                                                                    | 1           |
| Tallia da fichiar mavimala naur la misa en llana - OG MD                                                                                                    | 1           |
| Tallie de fichier maximale pour la mise en ligne : 90 MB.                                                                                                    | 1           |
|                                                                                                    |             |

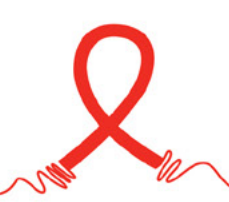

## LES MÉDIAS OU BIBLIOTHÈQUE DE MÉDIAS

En cliquant sur la photographie tout juste ajoutée, une nouvelle page permet d'accéder aux détails du fichier.

Il est alors nécessaire de donner un titre clair à la photo. Par exemple, "cerveau\_alzheimer" si l'image représente un cerveau atteint de la maladie d'Alzheimer. De même, il est indispensable d'entrer un texte alternatif. En cas de problème de chargement des images sur le site, les internautes verront le texte alternatif en lieu et place de l'image.

Ces éléments participent au référencement naturel du site. Il est donc important de faire figurer le mot clé dans le titre et le texte alternatif de l'image.

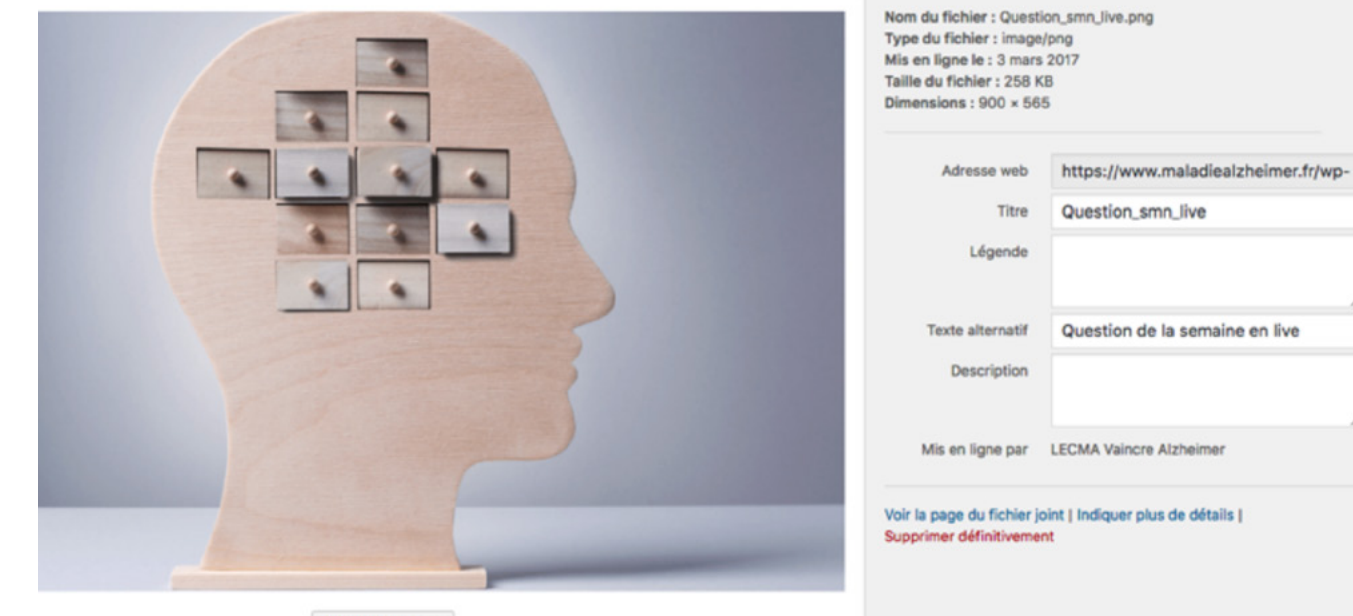

Modifier l'image

### LES COMMENTAIRES

La partie "Commentaires" est utile uniquement si le site a autorisé la publication de commentaires de la part des internautes.

Dans ce cas, il est fortement recommandé de bloquer la publication automatique des commentaires. Cela permettra de filtrer les commentaires indésirables et, en particulier, les commentaires injurieux.

Afin d'approuver ou de désapprouver un commentaire, il suffit de se rendre dans la partie "Commentaires", de sélectionner un ou plusieurs commentaires et de cliquer sur "Actions groupées". Apparaîtront alors les possibilités suivantes : "Désapprouver", "Approuver", "Marquer comme indésirable" ou "Déplacer dans la corbeille". Il suffira de sélectionner l'option souhaitée et de l'appliquer au(x) commentaire(s) choisi(s).

| Tableau de bord  | Commentaires                                 |                                                                           |                                                                                                    |                                                                         |  |  |  |
|------------------|----------------------------------------------|---------------------------------------------------------------------------|----------------------------------------------------------------------------------------------------|-------------------------------------------------------------------------|--|--|--|
| 🖈 Articles       | Autoriser MonsterInsights à sui              | vre votre utilisation de l'e                                              | xtension ? Abonnez-vou                                                                                        | s également à                                                           |  |  |  |
| fill Évènements  | aider à maintenir une compatib               | ilité parfaite. Autoriser                                                 | Ne pas autoriser                                                                                              |                                                                         |  |  |  |
| 9) Médias        | Tour (142)   En attanto (1)   Ann            | rounés (07) L Indésisable                                                 |                                                                                                    | le (0)                                                                  |  |  |  |
| Pages            | Actions groupées                             | Appliquer Tous le                                                         | s types de commen 4                                                                                           | Filtrer                                                                 |  |  |  |
| Commentaires ()  | Autour                                       | Commentaire                                                               | .,,                                                                                                    |                                                                         |  |  |  |
| Contact          |                                              | Commentaire                                                               |                                                                                                    |                                                                         |  |  |  |
| 🗞 Projects       | Buppeence<br>milolivos.com/?                 | Appreciate you<br>otherwise could                                         | soome different informat                                                                                      | tive website. W                                                         |  |  |  |
| 🖽 Profiles       | option=com_k2&view=item<br>kiuu60twy@mail.ru | list I've a mission th                                                    | I've a mission that will I'm basically now working on, an                                                     |                                                                         |  |  |  |
|                  | 199.188.105.148                              | the glance Pull A                                                         | whiche out and about for                                                                                      | such mu.                                                                |  |  |  |
| Donations        |                                              |                                                                           |                                                                                                    |                                                                         |  |  |  |
| ➢ Apparence      | LECMA Vaincre                                | En réponse à HI                                                           | VERT.                                                                                                    |                                                                         |  |  |  |
| Extensions       | info@maladiealzheimer.fr                     | Bonjour,                                                                  | Bonjour,                                                                                                    |                                                                         |  |  |  |
|                  | 88.190.38.91                                 | Une littérature e<br>laquelle se base                                     | Une littérature existe effectivement et voici le lien de l'a<br>laquelle se base cette classification :       |                                                                         |  |  |  |
| <i>₽</i> Outils  |                                              | http://www.alz.o                                                          | rg/documents_custom/l                                                                                         | Diagnostic_Rec                                                          |  |  |  |
| 🖸 Réglages       |                                              | Dans nos propo<br>maladie. C'est la<br>trouverez certai<br>asymptomatique | s, nous ne prenons en co<br>a raison pour laquelle no<br>ns articles parlant de 4<br>es voire MCI menant à ur | ompte que les :<br>us n'en exposo<br>ou 7 stades car<br>ne maladie d'Al |  |  |  |
| E LayerSlider WP |                                              | En résumé, il s'a                                                         | git essentiellement d'un                                                                                      | e question de !                                                         |  |  |  |

## LE FORMULAIRE DE CONTACT

Le formulaire de contact est indispensable pour maintenir la relation avec ses internautes. Ces derniers peuvent avoir des questions au sujet du site, de la cause, de l'association ou d'un article publié sur le site. Les visiteurs doivent pouvoir contacter l'association facilement, sans avoir à ouvrir leur propre boîte email.

Pour créer un nouveau formulaire de contact, il faut cliquer sur "Créer un formulaire". Il faut ensuite lui attribuer un titre. Après quoi, le formulaire sera déjà partiellement créé. Plusieurs éléments peuvent ensuite être ajoutés ou supprimés. Puis, il suffit de sauvegarder le formulaire.

| Tableau de bord                                  | Ajouter un formulaire de contact                                                                                                    | Alde                                     |
|--------------------------------------------------|----------------------------------------------------------------------------------------------------|------------------------------------------|
| Articles<br>Évènements                           | Autoriser MonsterInsights à suivre votre utilisation de l'extension ? Abonnez-vous également à notre newsletter pour rester au<br>aider à maintenir une compatibilité parfaite. Autoriser Ne pas autoriser | courant des derniers changements et nous |
| Médias                                           |                                                                                                    |                                          |
| Pages                                            | Saisissez le titre ici                                                                                                    | Etat                                     |
| Commentaires 🚺                                   |                                                                                                    | Countraster                              |
| Contact <                                        | Formulaire E-mail Messages Réglages additionnels                                                                                                    | Sauvegarder                              |
| mulaires de<br>ntact<br><b>ier un formulaire</b> | Formulaire                                                                                                    | Information                              |
| gration                                          | texte e-mail URL tel. nombre date Zone de texte menu déroulant Cases à cocher Boutons radio                                                                                                    | FAQ                                      |
| Projects                                         | confirmation quiz reCAPTCHA fichier soumettre                                                                                                    | Support                                  |
| Profiles                                         | <label> Votre nom (obligatoire)<br/>[text* your-name] </label>                                                                                                    |                                          |
| Campaigns                                        | A deale. Materia a meil Cablicatoriae.                                                                                                    |                                          |
| Donations                                        | [email* your-email]                                                                                                    |                                          |
| Apparence                                        | <label> Sujet</label>                                                                                                    |                                          |
| Extensions                                       | [text your-subject]                                                                                                    |                                          |
| Utilisateurs                                     | <label> Votre message</label>                                                                                                    |                                          |
| Outils                                           | [textarea your-message]                                                                                                    |                                          |
| Réglages                                         | [submit "Envoyer"]                                                                                                    |                                          |

## LE FORMULAIRE DE CONTACT

Une fois le formulaire sauvegardé, un code est généré. Ce code est à copier et à apposer sur les pages du site où l'on souhaite voir apparaître le formulaire de contact.

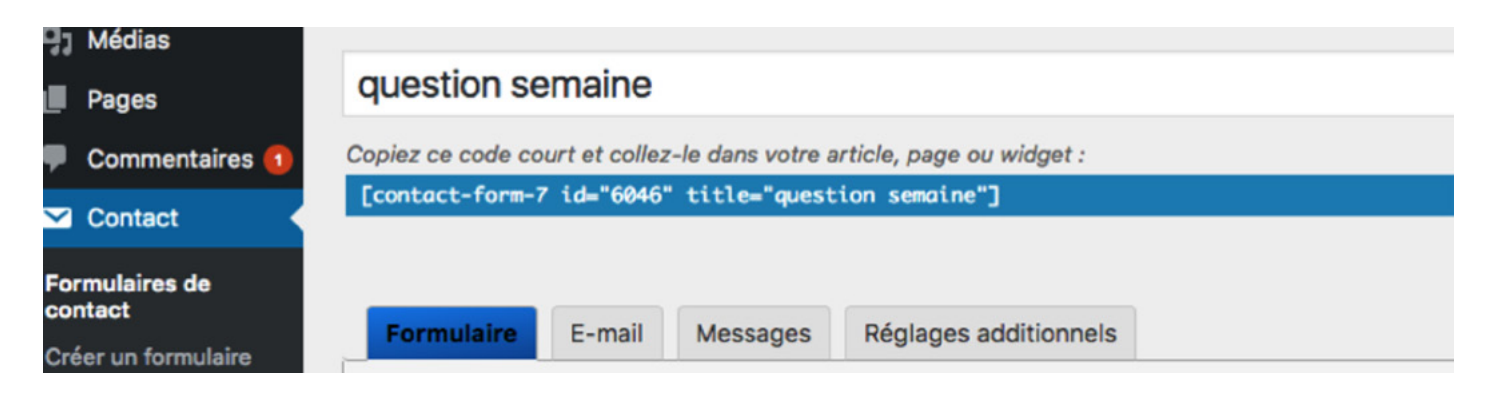

Cette partie du site est à utiliser avec beaucoup de précaution car c'est à partir de cette section qu'il est possible de modifier l'ensemble de l'identité visuelle du site : gabarit, logo, favicon, menus, etc.

# 

Après l'installation du module WordPress sur le serveur du site, une page par défaut apparaît :

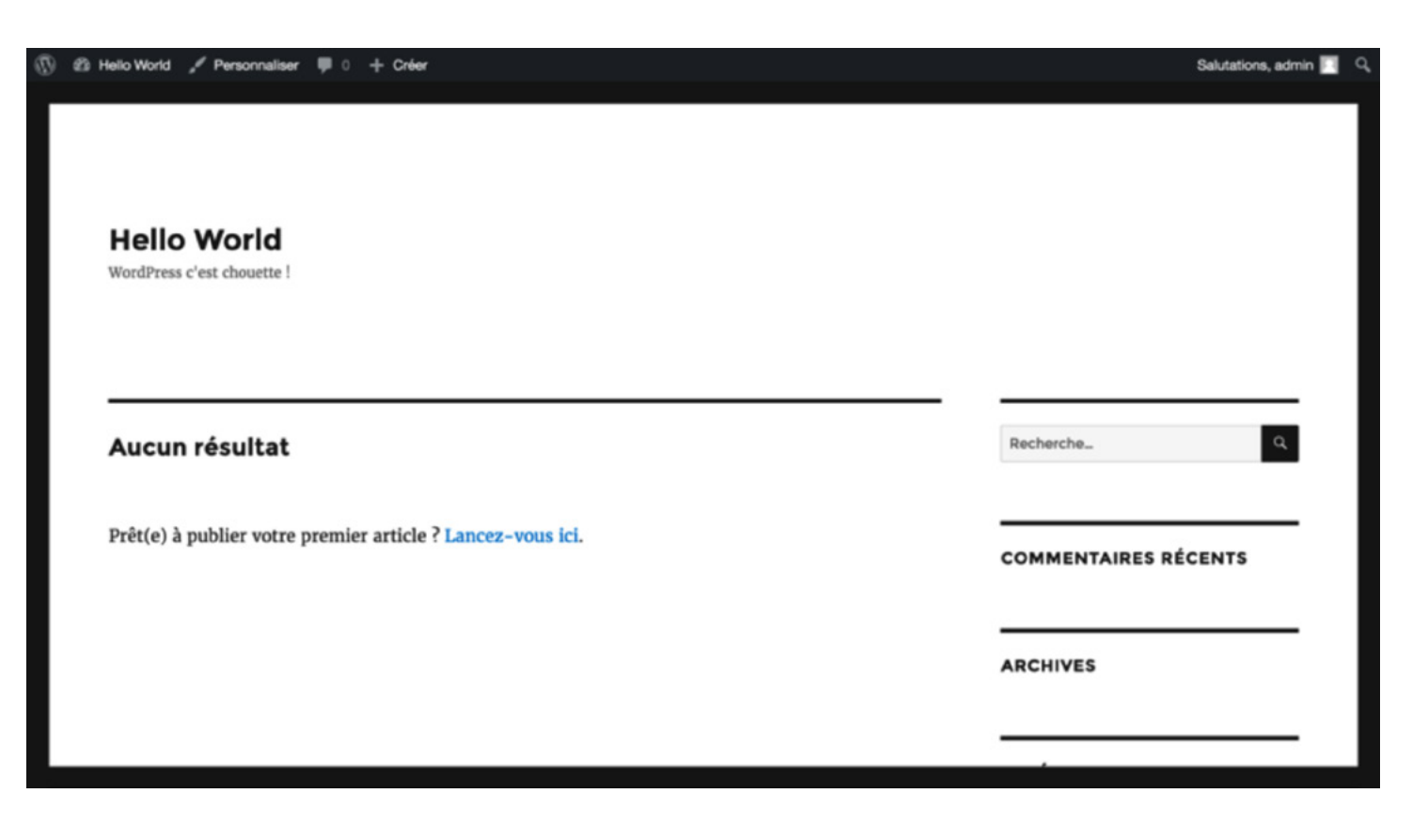

Afin de créer un site design, ergonomique et personnalisé, il est recommandé d'installer un gabarit, ou template, acheté préalablement. Différents thèmes existent et il suffit de faire son choix parmi des centaines de propositions.

Une fois le thème choisi, il faut l'installer.

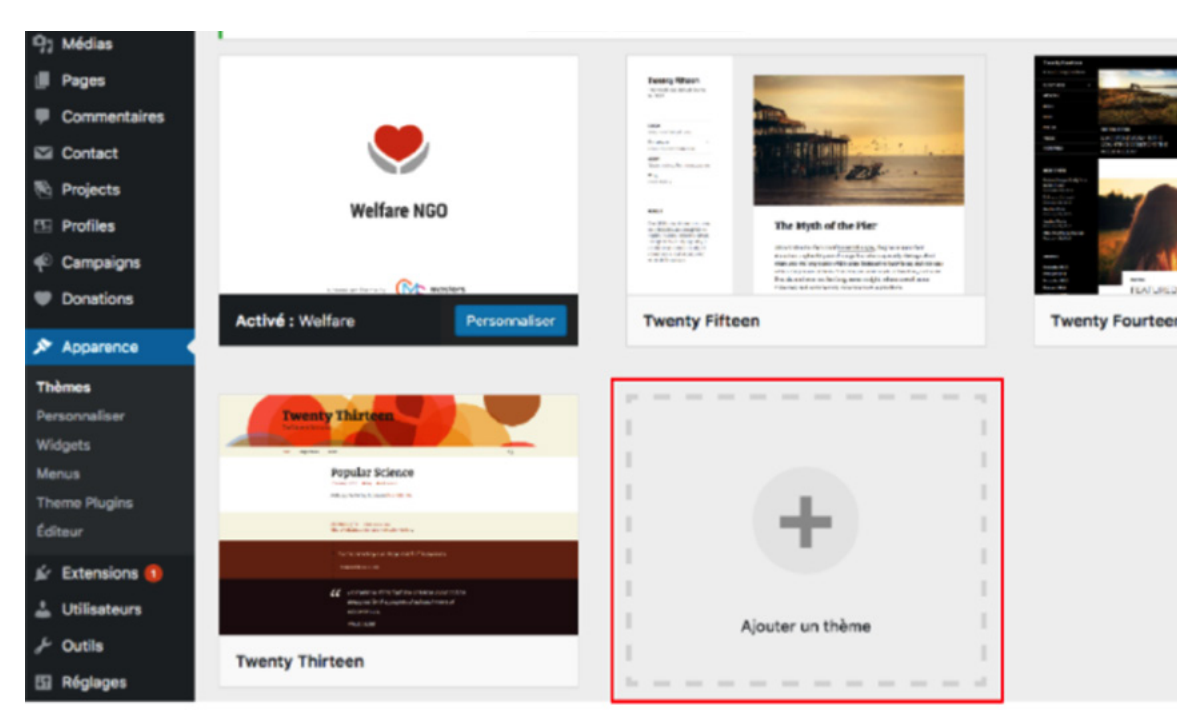

Le thème s'applique à l'ensemble du site. Il s'agit ensuite de le personnaliser en changeant les logos, les couleurs, la place de certaines sections, etc.

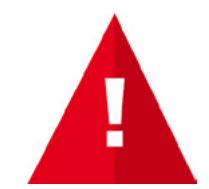

Pour acheter des gabarits, voici un site qui peut s'avérer utile : http://market.envato.com

# 

En cliquant sur "Personnaliser", une nouvelle page apparaît.

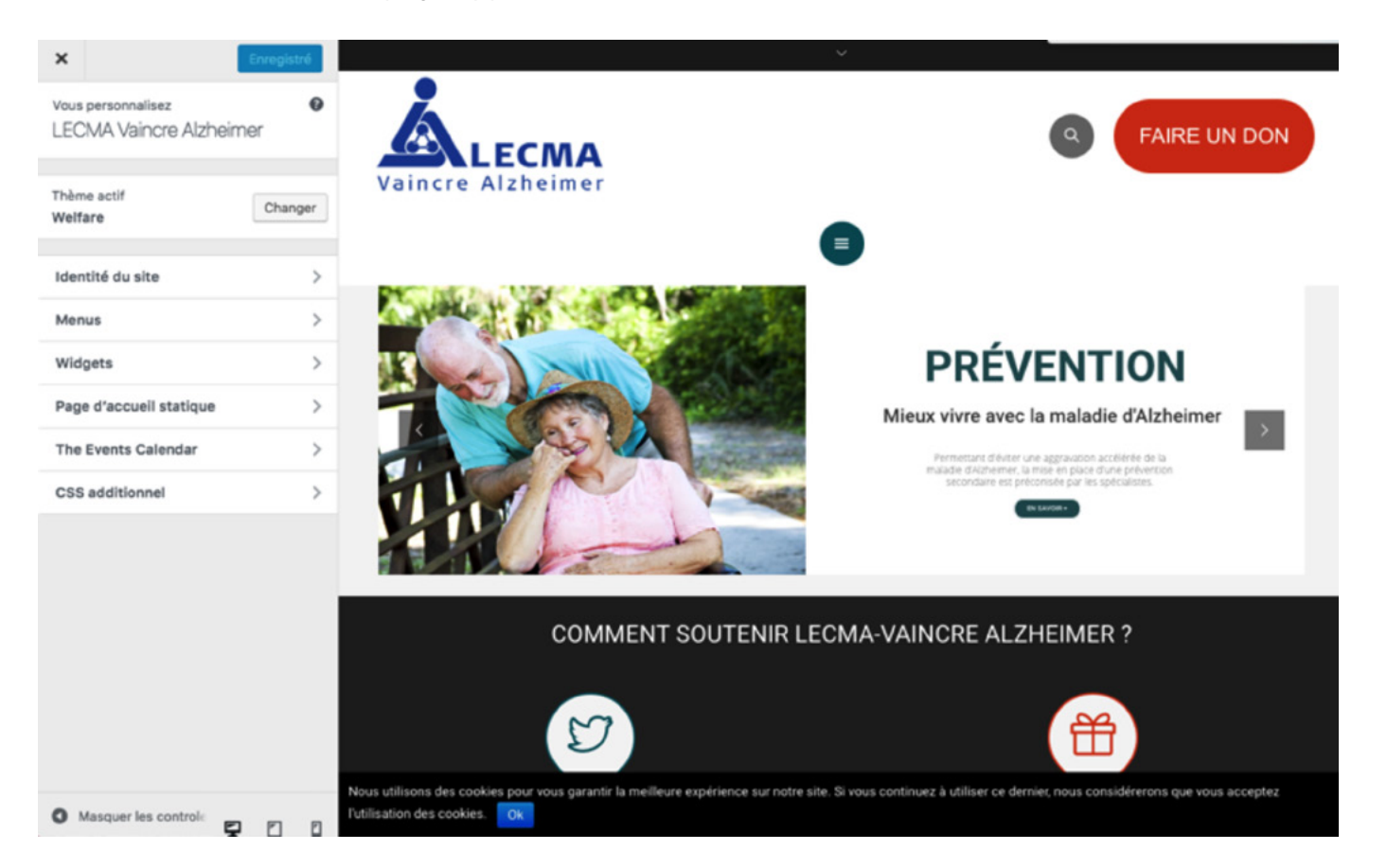

À partir de celle-ci, il est possible de changer la forme et la disposition du header : centré, à gauche, à droite ou sur le côté, en barre latérale (sidebar).

٦ ا

Le logo qui apparaît dans le header peut également être modifié à partir de cette sous-section, tout comme la favicon. La favicon désigne le logo qui s'affiche près du nom du site lorsque l'on ouvre un nouvel onglet.

| f R | cebook × | YouTube | × | / 🐝 | Parrainage Aide et Action |
|-----|----------|---------|---|-----|---------------------------|
|     |          |         |   |     |                           |

Selon le thème installé, les menus peuvent également être personnalisés dans cette sous-section "Personnaliser".

## WIDGETS : STRUCTURATION DES SIDEBARS ET DES FOOTERS

Les widgets vont permettre de structurer les barres latérales (sidebars) ainsi que le footer. On peut ajouter, supprimer ou modifier le contenu de ces éléments grâce à un système de glisser-déplacer.

Dans l'exemple ci-dessous, on glisse un formulaire de contact dans la sidebar, sous les articles récents. Ainsi, en affichage front-office, on verra apparaître dans la sidebar un slider, puis, en-dessous, les catégories d'articles, les articles récents et enfin, un formulaire de contact.

#### Widgets disponibles

Pour activer un widget, glissez-le dans la barre latérale ou cliquez dessus. Pour désactiver un widget et supprimer ses réglages, enlevez-le de la barre latérale.

| Advertisement                                       | Archives                                             | Revolution S |
|-----------------------------------------------------|------------------------------------------------------|--------------|
| Your advertisement                                  | Une archive mensuelle des<br>articles de votre site. | Catégories:  |
| Articles récents                                    | Calculateur de déduction                             | Articles réc |
| Les articles les plus récents de<br>votre site.     | Calculateur de déduction<br>fiscale                  | P            |
| Calendrier                                          | Catégories                                           | Bottom Sie   |
| Un calendrier des articles de<br>votre site.        | Une liste ou un menu<br>déroulant des catégories.    | Archive Si   |
| Commentaires récents                                | Contact Form                                         | Search Sid   |
| Les commentaires les plus<br>récents de votre site. | Your website contact form<br>widget                  | countdow     |
| Contact Information                                 | Divider                                              | event-cale   |
| Your contact information                            | Divider for widgets rows                             | or one out   |
|                                                     |                                                      |              |

#### Sidebar

Widgets in this area will be shown in all left and right sidebars till you don't use custom sidebar.

|   | Revolution Slider                  | • |
|---|------------------------------------|---|
|   | Catégories: Catégories             | • |
|   | Articles récents: Articles récents | ٠ |
| / | Bottom Sidebar                     | • |
|   | Archive Sidebar                    | * |
|   | Search Sidebar                     | ٠ |
|   | countdown sidebar                  | ٠ |
|   | event-calendar sidebar             | * |

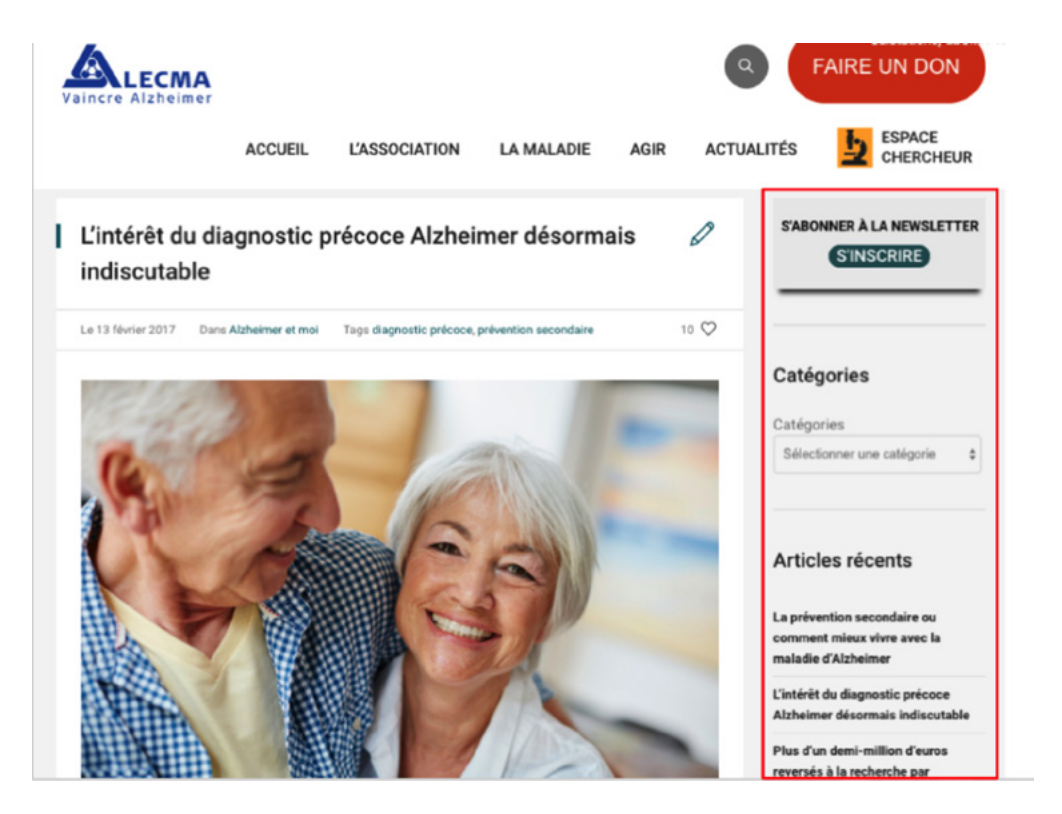

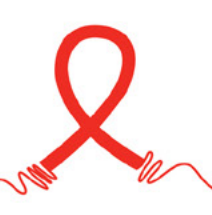

## MENUS : SÉLECTIONNER UN MENU À MODIFIER ET AJOUTER DES PAGES AU MENU

Depuis cette sous-section, les différents menus du site peuvent être modifiés et supprimés.

Il suffit de sélectionner le menu à modifier, puis d'y ajouter les pages souhaitées. Il faut, bien sûr, veiller à sauvegarder les modifications.

| Modifier les menus                         | Gérer les empla       | ments                                                                                                    |
|--------------------------------------------|-----------------------|----------------------------------------------------------------------------------------------------|
| Sélectionnez le menu à                     | à modifier : menu-ch  | cheur                                                                                                    |
| Pages                                      | *                     | Nom du menu chercheur Enregistrer le menu                                                                                                    |
| Les plus récentes<br>Recherche             | Afficher tout         | Structure du menu<br>Glissez chaque élément pour les placer dans l'ordre que vous préférez. Cliquez sur la flèche à droite de l'élément pour affiche<br>d'autres options de configuration. |
| 2016<br>DÉTAIL DES PRO<br>SOUTENUS EN 2016 | DJETS                 | Appel à Candidature Page 🔻                                                                                                    |
| PROJETS SOUT                               | ENUS EN 2016          | DIU MA2 Page 👻                                                                                                    |
| INSCRIPTION NE                             | EWSLETTER<br>TRAINING | Conseil Scientifique Page 🔻                                                                                                    |
| out sélectionner                           | Ajouter au menu       | Projets Financés Page *                                                                                                    |
| Articles                                   |                       | Bourses de Voyage Page 🔻                                                                                                    |
| Projects                                   |                       | Bourses de Formation Page 🔻                                                                                                    |
| Profiles                                   | •                     | Calendrier des Conférences Page 🔻                                                                                                    |
| Campaigns                                  | *                     | Réglages du menu                                                                                                    |
| Évènements                                 | *                     | Ajoutez Ajouter automatiquement les pages de premier niveau à ce menu                                                                                                    |

## **EXTENSIONS OU PLUGINS**

# DÉFINITION ET À QUOI ÇA SERT ?

"En informatique, un plugin ou plug-in, également appelé module d'extension, module externe, greffon, plugiciel, ou encore add-in ou add-on en France, est un paquet qui complète un logiciel hôte afin de lui apporter de nouvelles fonctionnalités."<sup>1</sup>

Autrement dit, cette extension a pour objectif d'apporter une fonctionnalité spécifique et complémentaire au site. Yoast SEO est, par exemple, une extension qui permet de travailler facilement sur le référencement naturel de chaque page du site. De la même façon, certains formulaires de contact peuvent être des extensions.

#### 

Pour ajouter une extension, il suffit d'aller dans "Ajouter", puis de chercher le plugin dans la barre de recherche afin de l'installer.

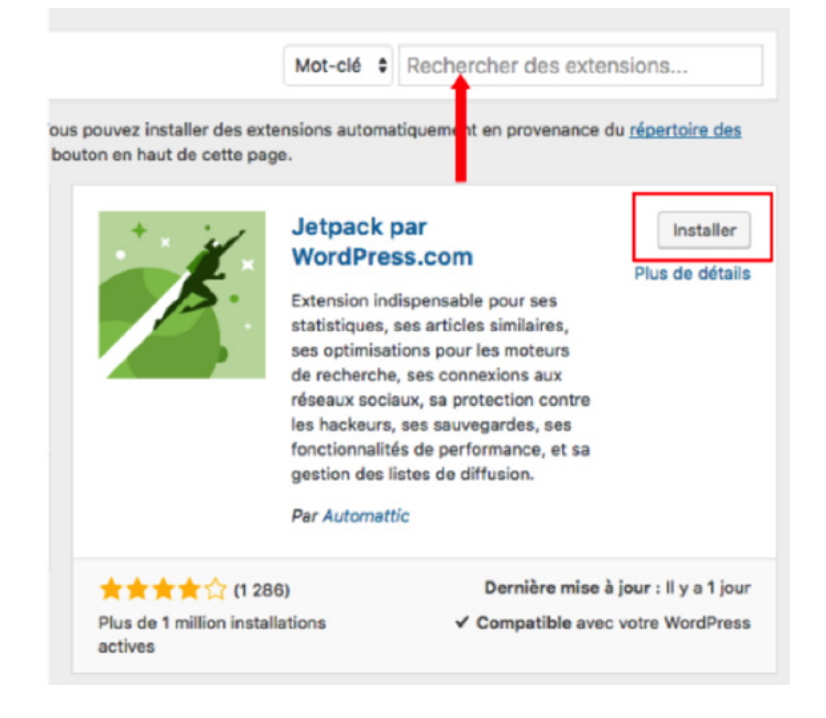

<sup>1</sup>Source : Wikipédia https://fr.wikipedia.org/wiki/Plugin

### **EXTENSIONS OU PLUGINS**

Une fois que celle-ci est installée, il faut également penser à l'activer.

| Extension                                                | Description                                                                                                    |
|----------------------------------------------------------|----------------------------------------------------------------------------------------------------|
| Akismet Anti-Spam<br>Activer   Modifier   Supprimer      | Used by millions, Akismet is quite pose<br>protect your blog from spam. It keeps<br>sleep. To get started: activate the Akis<br>Settings page to set up your API key.<br>Version 3.3   Par Automattic   Afficher |
| CMSMasters Contact Form Builder<br>Désactiver   Modifier | CMSMasters Contact Form Builder cre<br>form plugin with visual form builder cre<br>cmsmasters WordPress themes.<br>Version 1.3.2   Par cmsmasters   Aller s                                                      |

Lorsque des mises à jour sont disponibles, WordPress l'indique dans "Extensions installées".

| Google Analytics pour WordPress par MonsterInsights<br>Réglages   Support   Obtenir MonsterInsights Pro   Documentation   Désactiver   Modifier | La meilleure extension Google Analytics pour WordPress. Découvrez<br>comment les internautes trouvent et utilisent votre site, pour mieux l<br>revenir. |
|----------------------------------------------------------------------------------------------------|----------------------------------------------------------------------------------------------------|
|                                                                                                    | Version 6.0.14   Par MonsterInsights   Afficher les détails                                                                                             |
| Une nouvelle version de Google Analytics pour WordPress par MonsterInsights est o<br>immédiatement.                                             | lisponible. Afficher les détails de la version 6.0.16 ou mettre à jour                                                                                  |

## UTILISATEURS

Les utilisateurs d'un site sont normalement les personnes pouvant éditer, gérer et administrer le site.

Dans cette partie, il faut créer les profils des personnes qui interviendront dans la gestion du site.

R

<sup>1</sup>Source : Wikipédia https://fr.wikipedia.org/wiki/Plugin

## RÉGLAGES

Les réglages vont permettre de gérer le titre du site, son slogan, son adresse web, le format des dates, de l'heure ainsi que le fuseau horaire.

La langue et le format des liens sont également modifiables au sein de cette section.

2 m

<sup>1</sup>Source : Wikipédia https://fr.wikipedia.org/wiki/Plugin

#### I ACCÈS À L'ENSEMBLE DES PAGES DU SITE

Depuis le tableau de bord, il est possible d'accéder à toutes les pages du site.

En passant la souris sur "Pages", on voit apparaître "Toutes les pages" et "Ajouter". Pour consulter les pages existantes, il faut cliquer sur "Toutes les Pages".

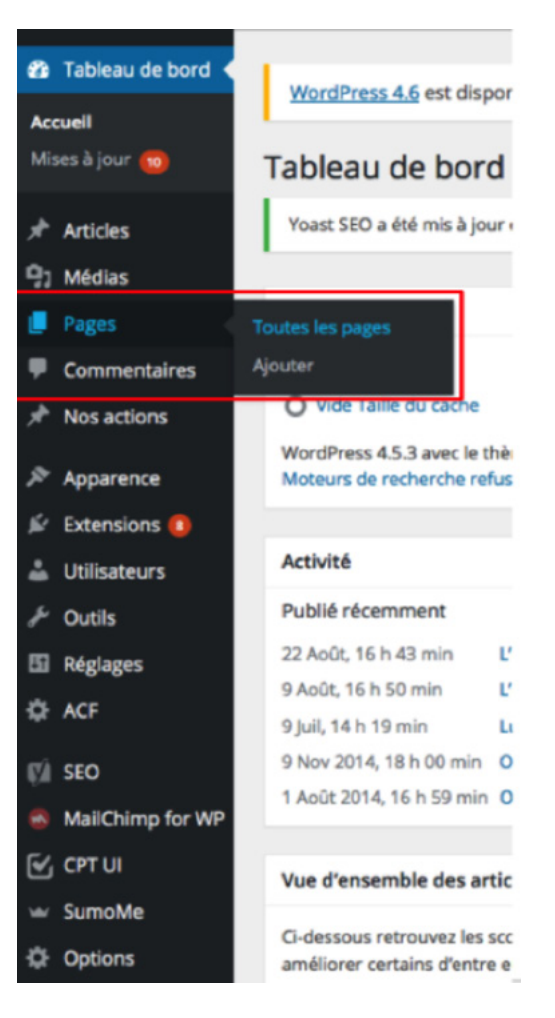

## CRÉER UNE NOUVELLE PAGE OU DUPLIQUER UNE PAGE

Pour créer une nouvelle page, il suffit de cliquer sur "Ajouter ", d'intégrer le contenu, puis de publier la page.

Pour dupliquer une page, il faut en revanche installer une extension de duplication de page, du type Duplicate Post.

Une fois que celle-ci est activée, il sera ensuite possible de dupliquer n'importe quelle page et article. Cette option est utile lorsque l'on souhaite créer une page sur le même modèle, mais en intégrant un contenu différent.

ACTUALITES
Modifier | Modification rapide | Corbeille | Afficher Dupliquer Nouveau brouillon

## PAGES PARENTS ET PAGES ENFANTS

Selon la structure du site, des pages parents et des pages enfants peuvent être créées. Dans la section "Pages", toutes les pages du site apparaissent.

Les pages avec un trait horizontal devant leur nom sont soit des sous-pages, soit des pages enfants.

Dans l'exemple ci-dessous, les pages "Éducation", "Nos 15 ans", "ONG RACINES", "Santé" sont les pages enfants de la page "Qui sommesnous ?".

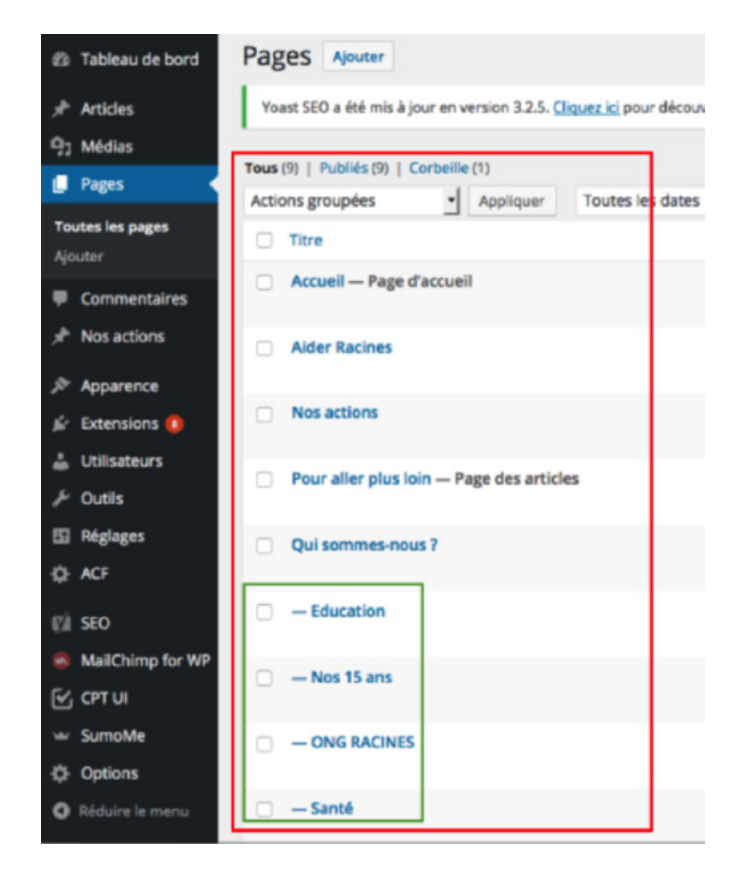

En front office, cette hiérarchisation des pages est clairement visible.

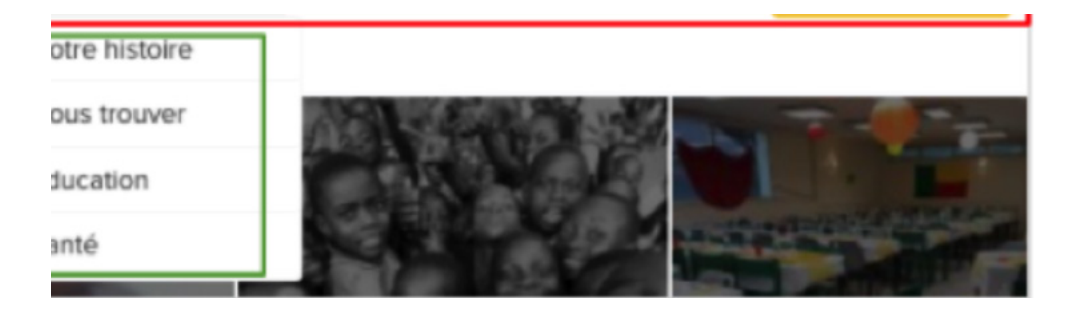

Pour créer de nouvelles pages enfants liées à une page parent, il suffit de sélectionner dans l'encart "Attributs de page", à droite de la page, la page parent à laquelle sera rattachée la nouvelle page enfant.

| м                                                                                 | ettre à jou          |
|-----------------------------------------------------------------------------------|----------------------|
| Attributs de la page                                                              |                      |
| Parent                                                                            |                      |
| Qui sommes-nous ? 💌                                                               |                      |
| Modèle                                                                            |                      |
| Page with inner tabs 🔹                                                            |                      |
| Ordre                                                                             |                      |
| 0                                                                                 |                      |
| Besoin d'aide ? Utilisez l'ongle<br>présent dans le coin supérieu<br>votre écran. | t Aide<br>r droit de |

Options

Réduire le menu

Ci-dessous retrouvez les s moment de commencer à

# CRÉER UN NOUVEL ARTICLE OU DUPLIQUER UN ARTICLE

Pour ajouter des articles, il faut cliquer sur "Articles" dans la colonne noire de gauche.

De la même manière que pour les pages, en cliquant sur "Tous les articles", on accède à tous les articles qui ont déjà été écrits, qu'ils soient en ligne ou classés parmi les brouillons.

Cliquer sur "Ajouter" permet d'ouvrir directement une nouvelle page afin de créer un article.

| 🍄 Tableau de bord 🔇                                | WardDrass 4.6.1 act die                                                        |                                                                                                    |                              |
|----------------------------------------------------|--------------------------------------------------------------------------------|----------------------------------------------------------------------------------------------------|------------------------------|
| Accuell<br>Mises à jour 👊                          | Tableau de boro                                                                | Tableau de bord <u>WordPress 4.6.1</u> est disponible ! <u>Pensez à faire la mise à jour</u> .                                                                             |                              |
| Articles                                           | Tous les articles<br>Ajouter<br>Catégories<br>Étiquettes                       | Tous les articles     Ajouter       Ajouter     Tous (14)   Publiés (13)   Brouillon (1)       Catégories     Actions groupées       Alouter     Toutes les dates • Toutes | us les scores SEO    Filtrer |
| Commentaires                                       | le ti                                                                          | C Titre Auteur                                                                                                    | Catégories                   |
| <ul> <li>Nos actions</li> <li>Apparence</li> </ul> | Racines.                                                                       | 9: Médias       Objectif 2030 de l'ONUSIDA : « Cette prise de conscience peut déclencher un changement positif dans la lutte contre le sida » — Brouillon       Florence   | Bénin, Sida                  |
| 🖉 Extensions 📀                                     | Publié récemment                                                               | Commentaires                                                                                                    |                              |
| 🚢 Utilisateurs                                     | 7 Sep, 20 h 16 min<br>Bénin                                                    | <ul> <li>✓ Nos actions</li> <li>Santé et Education : 15 ans d'actions au Bénin</li> <li>✓ Apparence</li> </ul>                                                             | Éducation, Racines, Sida     |
| Réglages                                           | 9 Août, 16 h 50 min                                                            | Extensions     L'ONG RACINES rencontre la diaspora Béninoise à Paris     Florence                                                                                          | Bénin, Racines               |
| SEO     MailChimp for WP                           | contre le sida<br>9 Juil, 14 h 19 min<br>9 Nov 2014, 18 h 00 min<br>paissances | Consateurs     L'éducation, canal incontournable de la lutte contre le sida Florence     Outils                                                                            | Éducation, Racines, Sida     |
|                                                    | Vue d'ensemble des art                                                         | Comme pour les pages, pour dupliquer un article, il faut, au préalable, insta<br>duplication, comme Duplicate Post.                                                        | aller une extension de       |

## **GESTION DES ARTICLES**

# LE CONTENU

Pour créer un nouvel article, il suffit d'écrire un titre et d'insérer un contenu. Il faut ensuite penser à publier l'article, afin qu'il soit visible par les visiteurs du site.

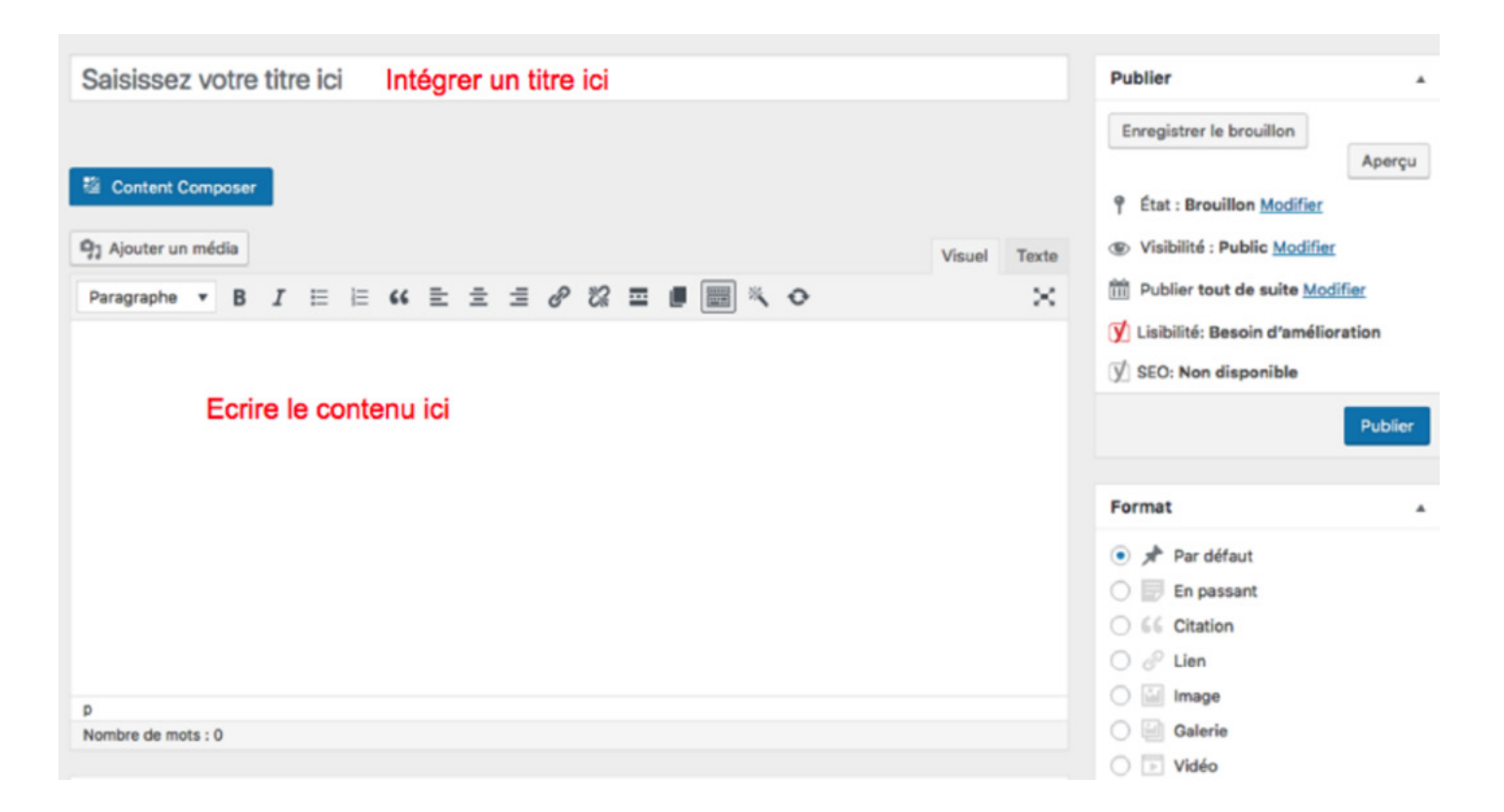

## **GESTION DES ARTICLES**

# LES FORMATS ET LES CATÉGORIES

Le format "par défaut" est le format d'article classique. En cochant un autre format, la page de l'article prendra une structure différente. Préalablement prédéfinies, les catégories permettent de classer les articles par thématique. Plusieurs catégories peuvent être cochées. Lorsque les visiteurs cliqueront sur l'une des catégories, ils trouveront tous les articles classés dans cette catégorie.

| Format         | * | Son                              |
|----------------|---|----------------------------------|
| 🖸 🖈 Par défaut |   | O Subscussion                    |
| 🔿 📄 En passant |   |                                  |
| 🗋 🔛 Image      |   | Catégories                       |
| 🔿 📄 Vidéo      |   | categories                       |
| Citation       |   | Toutes Les plus utilisées        |
| 🔵 🖉 Lien       |   | Bénin                            |
| 🖯 🧾 Galerie    |   |                                  |
| 🔿 💬 État       |   | Non classé                       |
| 🔾 🎜 Son        |   | Racines                          |
| Discussion     |   | 🗆 Sida                           |
|                |   | Société                          |
| Catégories     |   | + Ajouter une nouvelle catégorie |
|                |   |                                  |

## LE RÉFÉRENCEMENT DES PAGES ET DES ARTICLES

Afin de pouvoir référencer ses pages facilement, il est recommandé de télécharger un plugin comme Yoast SEO.

Une fois installée et activée, cette extension se trouve en bas de chaque page et de chaque article.

Il faut, avant tout, définir un mot clé principal pour la page. Ce mot clé devra être repris dans le titre SEO de la page, dans son url et sa métadescription. Ces trois éléments sont modifiables. Il s'agit des descriptions que les internautes voient lorsqu'ils font une recherche dans un moteur de recherche. Il est donc nécessaire que cet ensemble soit aussi attrayant que possible, afin d'amener l'internaute à cliquer sur le lien pour visiter le site.

Par ailleurs, le mot clé choisi doit également apparaître dans le contenu de l'article ou de la page pour qu'il soit considéré comme pertinent. Il ne doit pas avoir été déjà utilisé comme mot clé sur une autre page ou un autre article du site.

Enfin, ce mot clé doit apparaître dans le texte alternatif de la photo qui illustre la page.

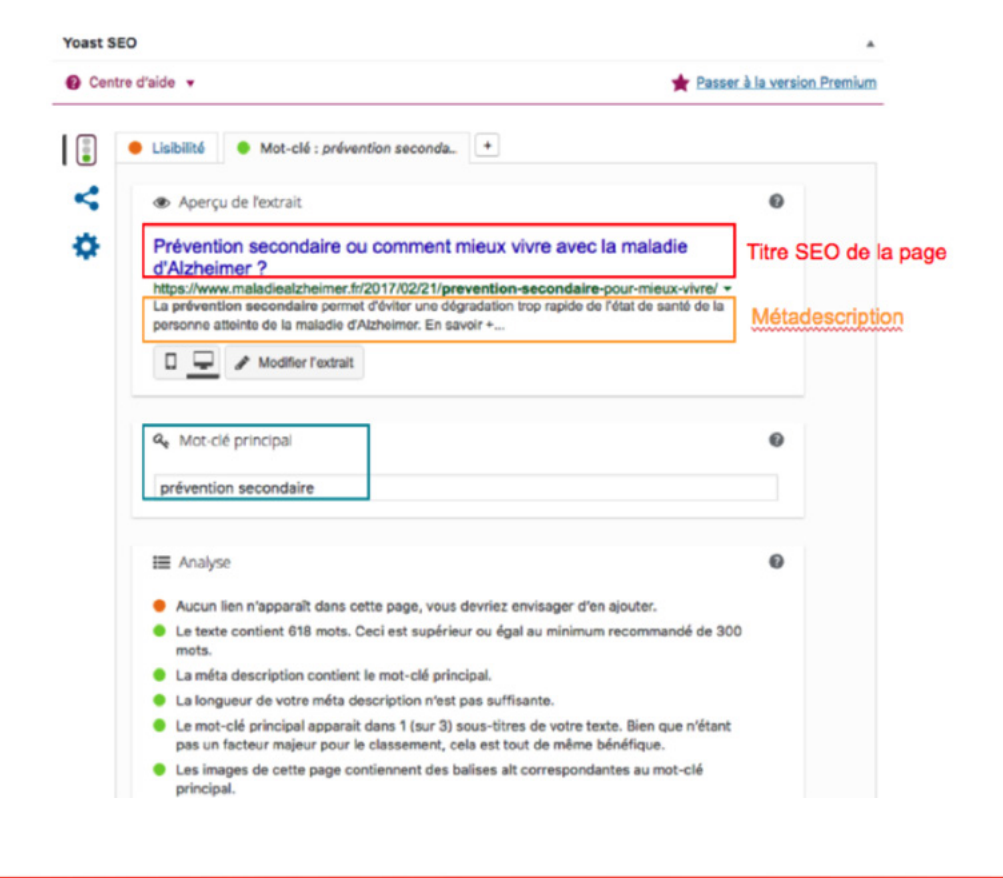

# LA GESTION DES PAGES

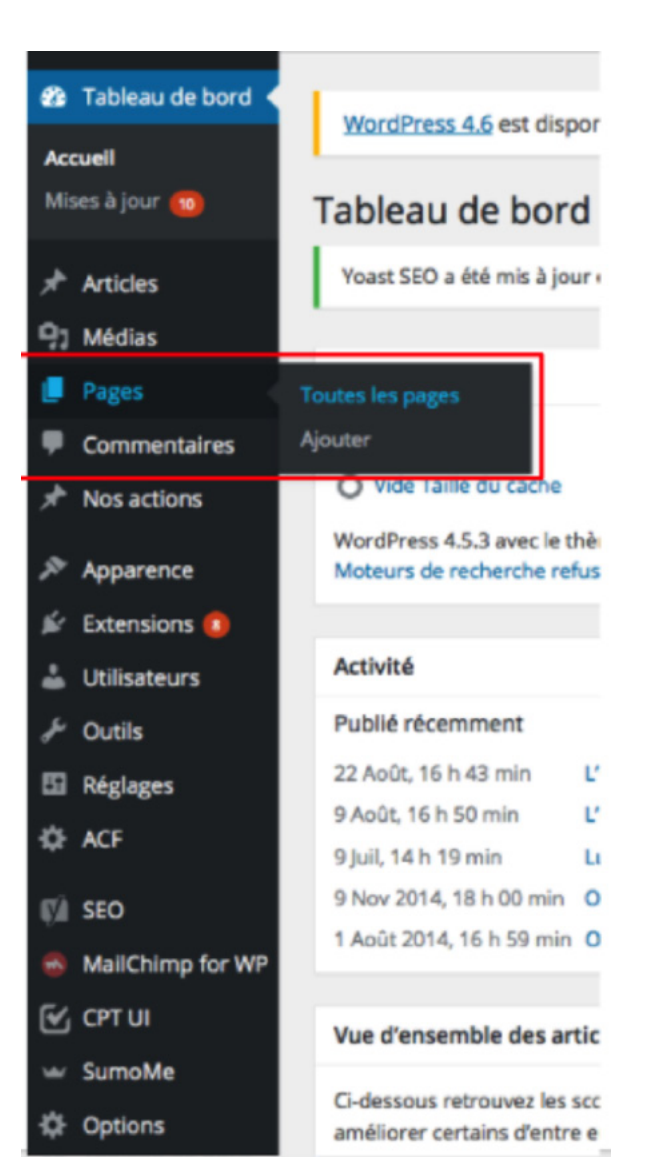

#### OÙ TROUVER LES DIFFÉRENTES PAGES DU SITE ?

Depuis le tableau de bord, il est possible d'accéder à toutes les pages du site RACINES.

Attention, il ne faut pas confondre les pages et les articles.

Les pages sont, par exemple, "Qui sommes-nous ?", "Aider RACINES", "Pour aller plus loin", etc.

En passant la souris sur "Pages", on voit apparaître "Toutes les pages" et "Ajouter".

Pour voir les pages existantes, il suffit de cliquer sur "Toutes les Pages"

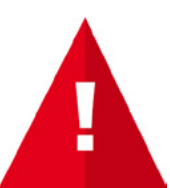

Le site étant fait et créé, il ne faut plus ajouter de page !

#### LES PAGES ET LES SOUS-PAGES

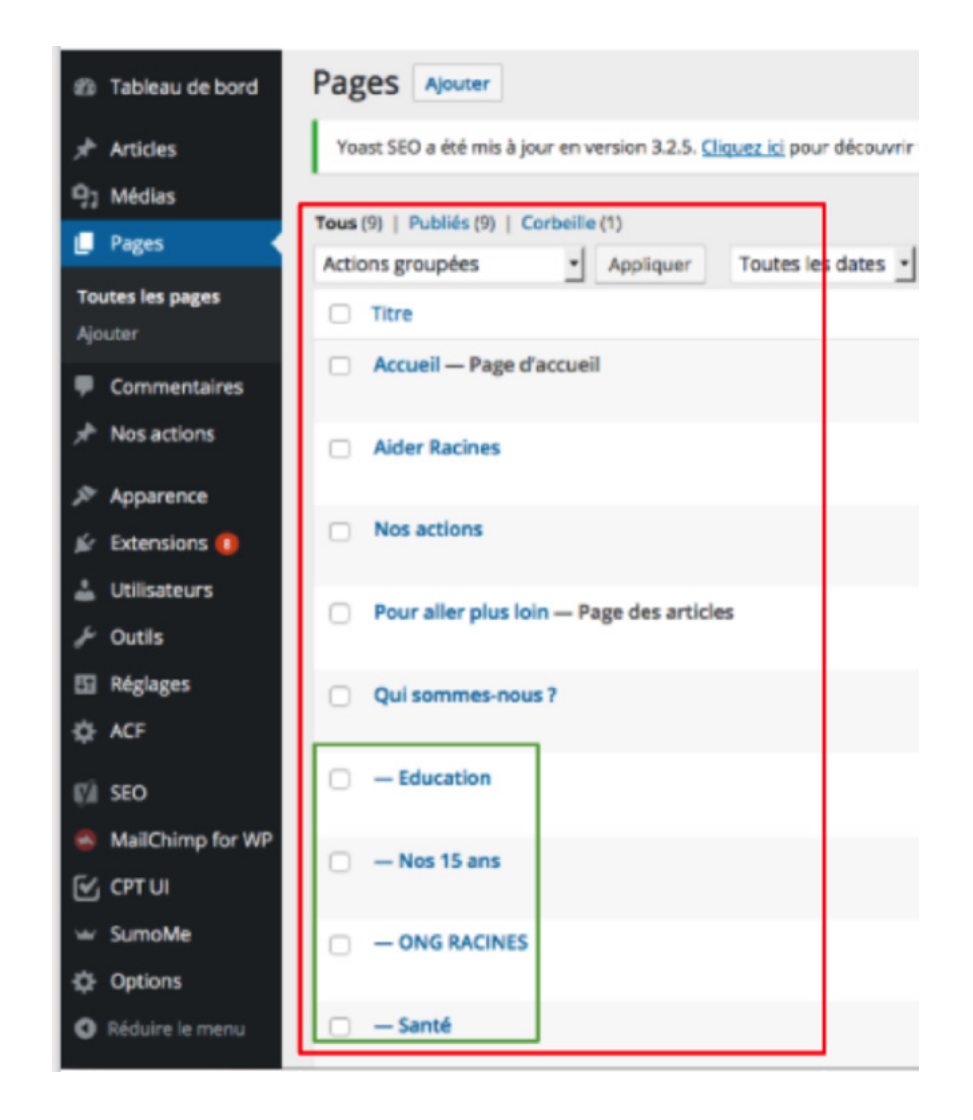

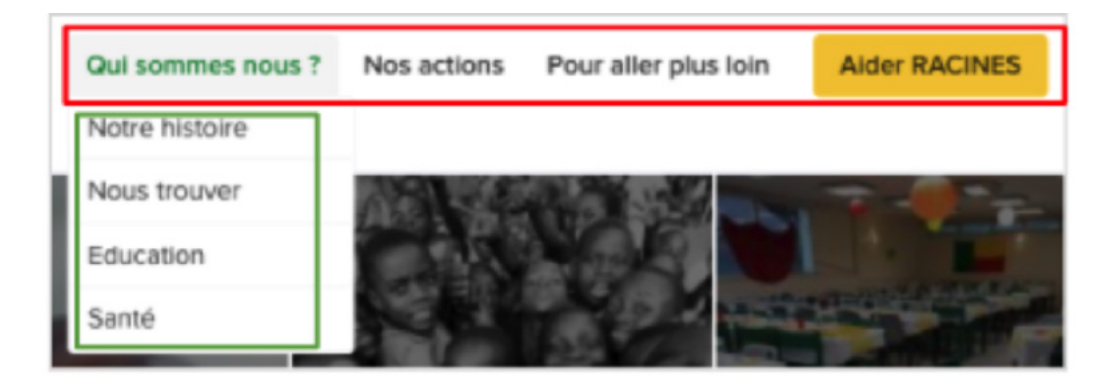

Ici, on peut voir toutes les pages du site encadrées en rouge. Les pages encadrées en vert, avec un trait horizontal devant leur nom, sont des sous-pages.

Lorsque l'on clique, par exemple, sur "Qui sommes-nous ?" dans le site, quatre catégories s'affichent, sur lesquelles il est également possible de cliquer : "Notre histoire", "Nous trouver", "Éducation", et "Santé".

#### . REVUES DES DIFFÉRENTES PAGES DU SITE

#### PAGE D'ACCUEIL

Depuis la "Page d'accueil", les éléments suivants sont modifiables : les logos des partenaires et les images et textes de la section "Pourquoi soutenir l'ONG RACINES ?"

#### Les logos des partenaires

Les partenaires de Racines :

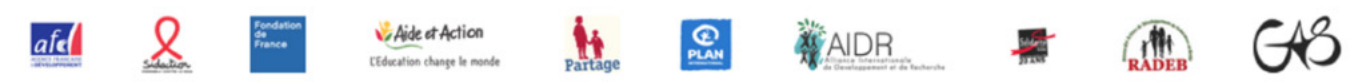

Les images et textes de la section "Pourquoi soutenir l'ONG RACINES ?"

#### Pourquoi soutenir l'ONG RACINES ?

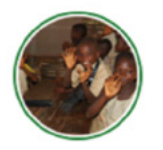

Pour accompagner le développement de l'éducation de qualité au Bénin

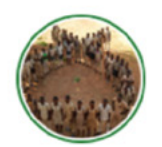

Pour voir le pays se libérer de l'épidémie du sida d'ici 2030

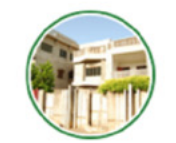

Pour promouvoir le développement social et économique des localités

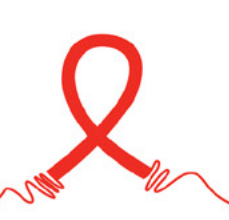

Afin de modifier la section "Pourquoi soutenir l'ONG RACINES?", il suffit de suivre les instructions schématisées ci-dessous.

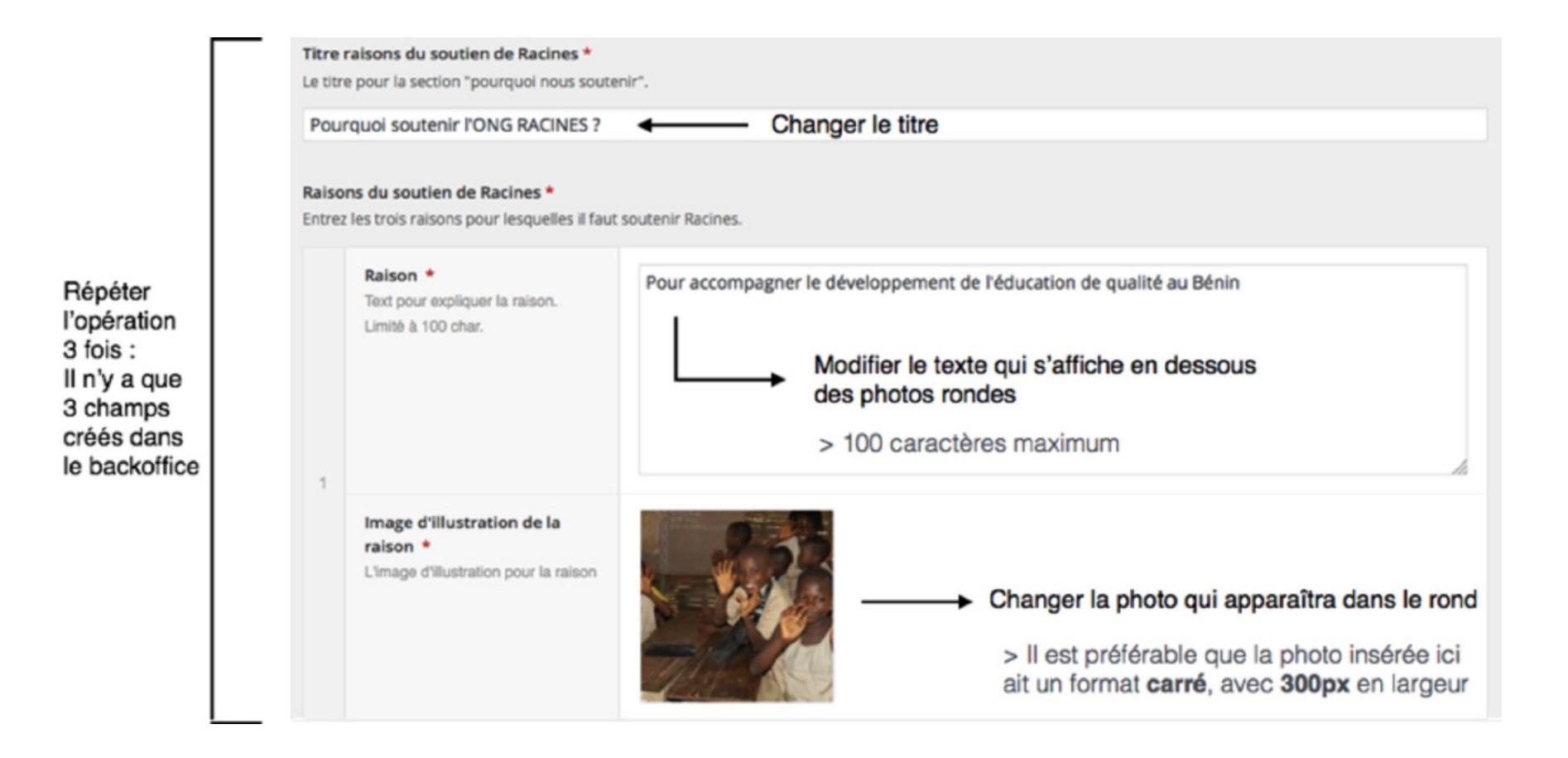

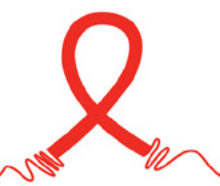

Pour changer la section "Études et publications", voici, présentés dans l'image ci-dessous, le format et les différents espaces dans lesquels il est possible de faire des modifications.

| ••••• | <ul> <li>Les études et publicat</li> </ul> | ions de l'ONG RACINES                                                                                                    |
|-------|--------------------------------------------|----------------------------------------------------------------------------------------------------|
|       | Vollà plus de 15 ans que l'ONG RACI        | NES est active au Bérin. Elle a été                                                                                                    |
|       | fondée suite à une constatation sime       | ale : trop d'enfants naissent encore au                                                                                                    |
|       | Bénin sans acte de naissance, trop d       | te Beninois vivent isolés et loin de tous                                                                                                    |
|       | soins médicaux, et trop ignorent enc       | core ce qu'est le VIH ou comment vivre                                                                                                    |
|       | avec. RACINES et ses nombreux em           | ployés et bénévoles sont entièrement                                                                                                    |
|       | dédié à la croissance durable au Bér       | nin. Notre souhait est que chaque                                                                                                    |
|       | Béninois se sentent assez en confiar       | nce pour pousser la porte de nos centre                                                                                                    |
|       | d'accueils, et que tous les enfant que     | e nous aidons à scolariser repartent la                                                                                                    |
|       | tête pleine d'informations et de rêve      | s pour leur vie future.                                                                                                    |
|       |                                            |                                                                                                    |
|       |                                            |                                                                                                    |
|       |                                            |                                                                                                    |
|       |                                            |                                                                                                    |
|       |                                            |                                                                                                    |
|       |                                            |                                                                                                    |
|       |                                            |                                                                                                    |
|       |                                            | Then eastlen day (Audan 2                                                                                                    |
|       |                                            | There de la section des ecudes -                                                                                                    |
|       | :                                          | Titre de la section études                                                                                                    |
|       |                                            | Les études et publications de l'ONG RACINES                                                                                                    |
|       |                                            | Changer le une de la section                                                                                                    |
|       |                                            |                                                                                                    |
|       | :                                          | Text section des études * Changer le texte de la section                                                                                       |
|       |                                            | Remplissez ici le texte qui apparaitra dans la section "études" de la page d'accueil.                                                          |
|       | :                                          |                                                                                                    |
|       | i                                          | Voilà plus de 15 ans que l'ONG RACINES est active au Bénin. Elle a été fondée suite à une constatation simple : trop d'enfants naissent encore |
|       |                                            | au Bénin sans acte de naissance, trop de Béninois vivent isolés et loin de tous soins médicaux, et trop ignorent encore ce qu'est le VIH ou    |
|       |                                            | comment vivre avec.                                                                                                    |
|       |                                            | RACINES et ses nombreux employés et bénévoles sont entièrement dédié à la croissance durable au Bénin. Notre souhait est que chaque            |
|       |                                            | Béninois se sentent assez en confiance pour pousser la porte de nos centre d'accueils, et que tous les enfant que nous aidons à scolariser     |
|       |                                            | repartent la tête pleine d'informations et de rêves pour leur vie future.                                                                      |
|       |                                            |                                                                                                    |
|       |                                            |                                                                                                    |

Pour modifier les logos des partenaires, il suffit de respecter les indications suivantes :

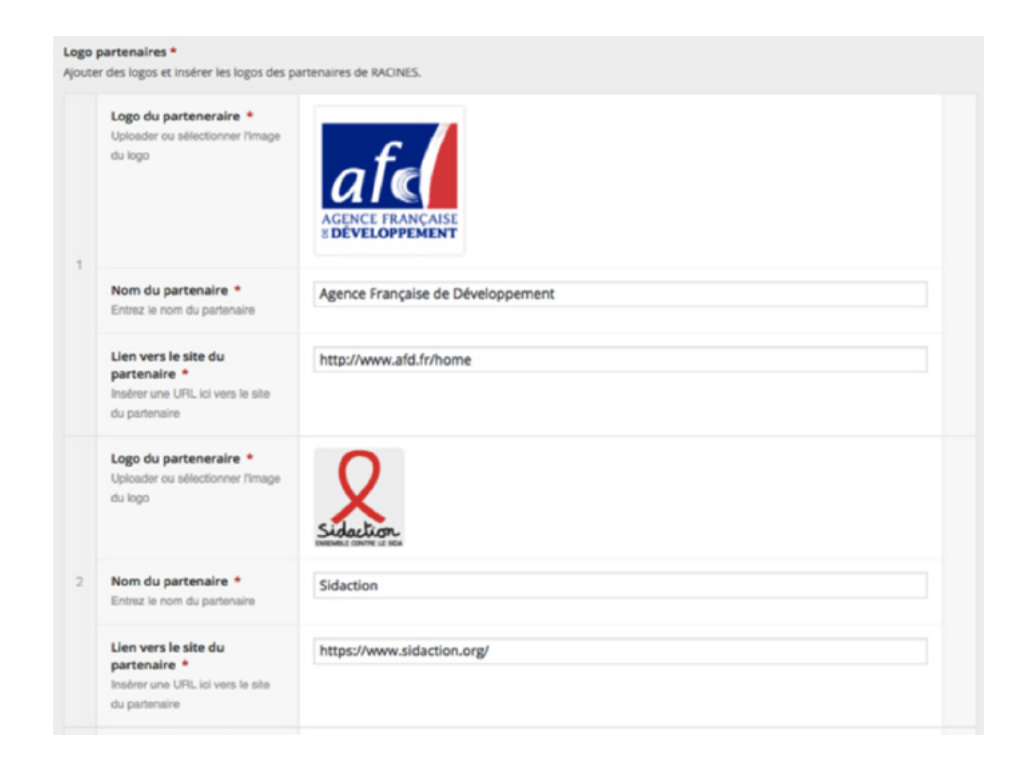

Il est préférable que l'image du logo soit au format .png ou .jpg. Pour trouver ce logo, il est possible de taper dans Google "logo png \*nom du partenaire\*".

Il faut choisir une image de bonne qualité avec un poids raisonnable. L'idéal est de ne pas dépasser les 500 Ko.

Si l'image s'avère trop lourde, un certain nombre de sites permettent de réduire le poids des images : Image recycle, Compressor, Tiny JPG, etc.

En revanche, seuls dix champs sont disponibles, il n'est donc pas possible d'insérer plus de dix logos.

Si le partenaire n'a pas de site Internet, vous pouvez rentrer l'url de sa page Facebook. S'il n'a pas non plus de page Facebook, il suffit d'insérer un # dans le champ "Lien vers le site du partenaire".

#### PAGE "AIDER RACINES"

http://ong-racines.org/faire-un-don La page "Aider RACINES" se présente sous la forme suivante :

| RACINES | Qui sommes nous ? Nos actions Pour aller plus Ioin Aider RACINES                                                                                  |  |  |
|---------|----------------------------------------------------------------------------------------------------|--|--|
|         | Vous êtes un particulier Vous êtes une organisation Vous êtes étudiant                                                                            |  |  |
|         | Si vous êtes un particulier, et que vous souhaitez aider RACINES, plusieurs solutions s'offrent à vous :                                          |  |  |
|         | <ul> <li>Don financier (pour le moment, qu'avec Mobile Money. Si vous ne pouvez pas faire de don<br/>via Mobile Money, contactez-nous)</li> </ul> |  |  |
|         | <ul> <li>Don matériel (Fournitures scolaire, matériel médical, parc informatique)</li> </ul>                                                      |  |  |
|         | - Devenir bénévole                                                                                                    |  |  |
|         | Faire un don financier avec Mobile Money                                                                                                    |  |  |
|         | Vous êtes déjà abonné à Mobile Money :                                                                                                    |  |  |
|         | 1. Composez *400# et choisissez le 1                                                                                                    |  |  |
|         | 2. Entrer le numéro de l'ONG RACINES : 0022967923333 et répétez le numéro                                                                         |  |  |
|         | <ol> <li>Entrez le montant que vous souhaitez donner et entrez une référence (comme « don à l'ong<br/>racines »)</li> </ol>                       |  |  |
|         | 4. Confirmez le montant, le numéro, la référence et entrez votre code PIN                                                                         |  |  |
|         |                                                                                                    |  |  |

La page "Aider RACINES" contient trois sous-sections (encadrées en rouge) : "Vous êtes un particulier", "Vous êtes une organisation", "Vous êtes étudiant".

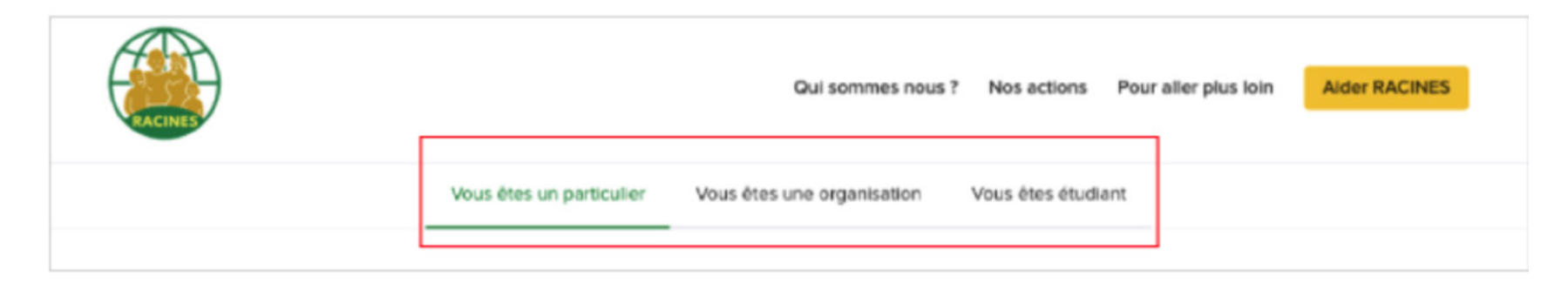

L'objectif de ces sous-sections est de personnaliser l'acte de don, afin que chaque personne trouve, en fonction de son profil, la manière de donner qui lui correspond le mieux. Il est bien évidemment possible de rajouter une 4ème sous-section si nécessaire.

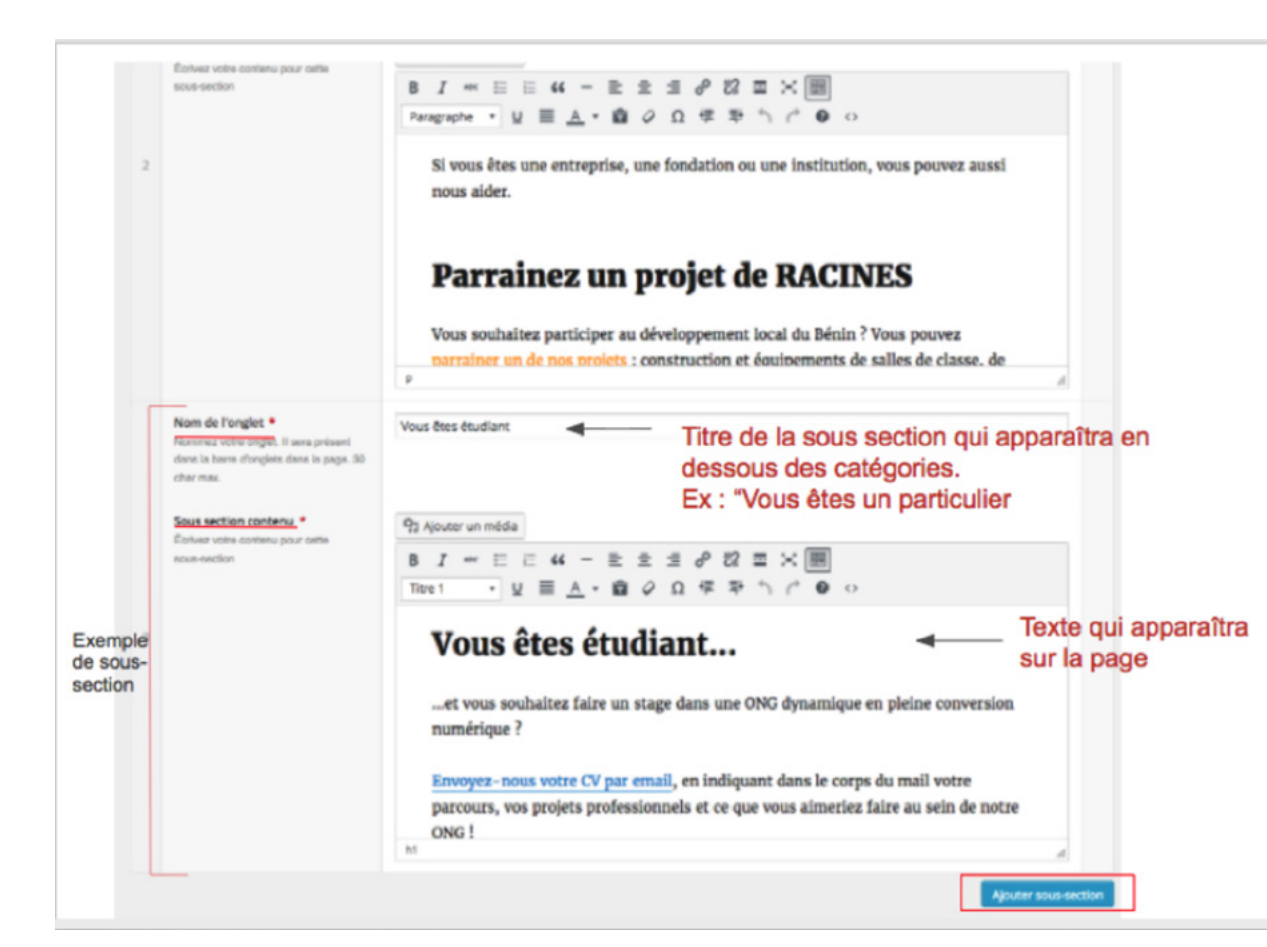

#### 1 - Ajouter une sous-section

En bas, à droite de la dernière section, il faut cliquer sur "Ajouter une sous-section".

#### 2 - Rédiger ou modifier une sous-section

Pour ajouter une sous-section, il faut cliquer sur le bouton, encadré en rouge, en bas, à droite de la dernière sous-section. Un nouveau champ apparaît alors.

Il est possible d'écrire un titre dans la zone de texte appelée "Nom de l'onglet". Pour maintenir la cohérence du site, il est conseillé de le rédiger sur le même modèle que les précédents, à savoir : "Vous êtes un/une...".

C'est dans la zone de texte nommée "Sous-section contenu" qu'il faut rédiger le contenu de la page.

Pour les titres, il est recommandé de les hiérarchiser (cf. Guide 12 "Créer un article"). Le premier titre doit être mis au format "Titre 1", par exemple. Le texte en luimême doit toujours être au format "Paragraphe".

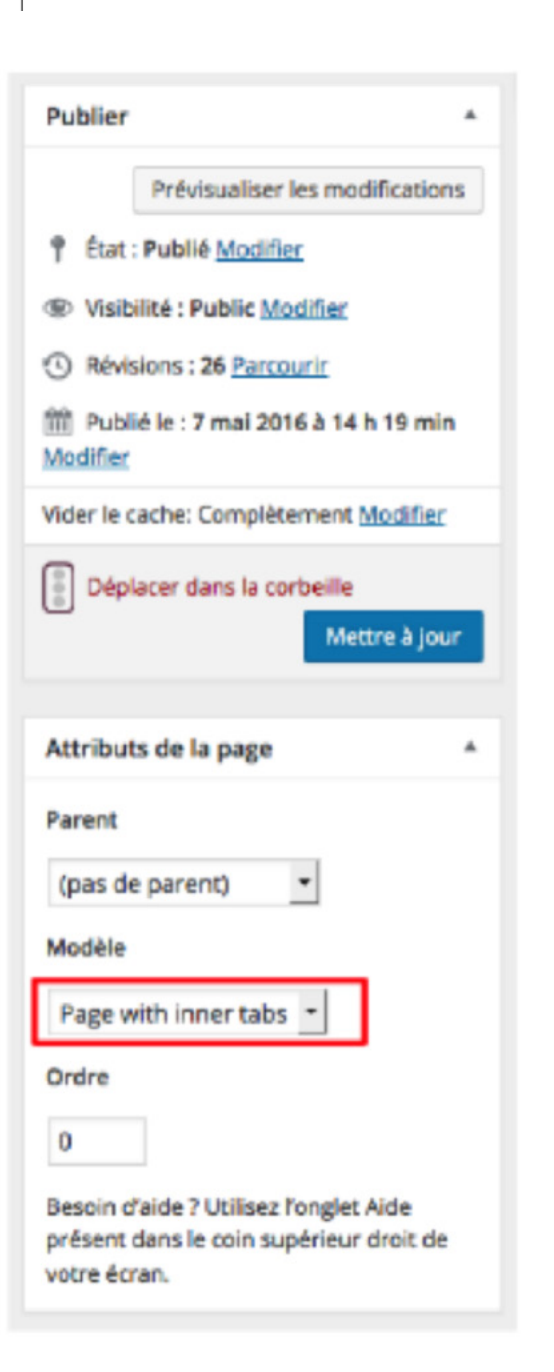

#### 3 - Le statut de la page

Pour cette page précise, il est très important de laisser l'option "Page with inner tabs" sélectionnée dans le champ "Modèle" des attributs de la page.

En effet, c'est grâce à cette option que les titres des sous-sections s'affichent comme présentés ci-dessous (et encadrés en rouge).

Il est donc essentiel de mettre ou de laisser l'option "Page with inner tabs".

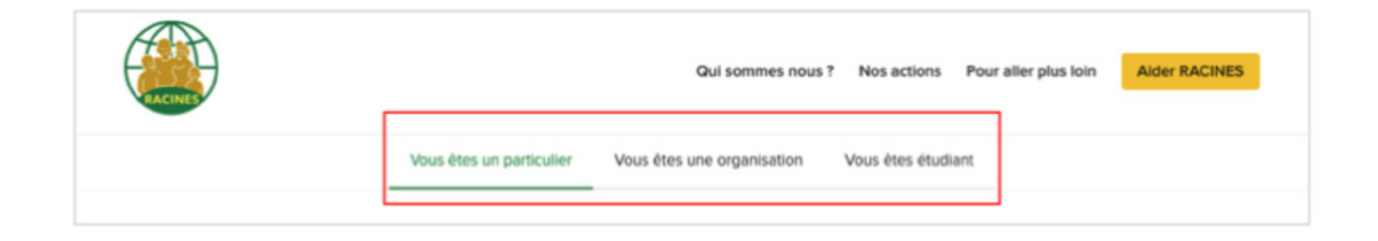

#### PAGE "NOS ACTIONS"

Cette page héberge toutes les pages des actions. Il ne faut pas la confondre avec les pages actions/projets, qui se trouvent dans un autre onglet du tableau de bord.

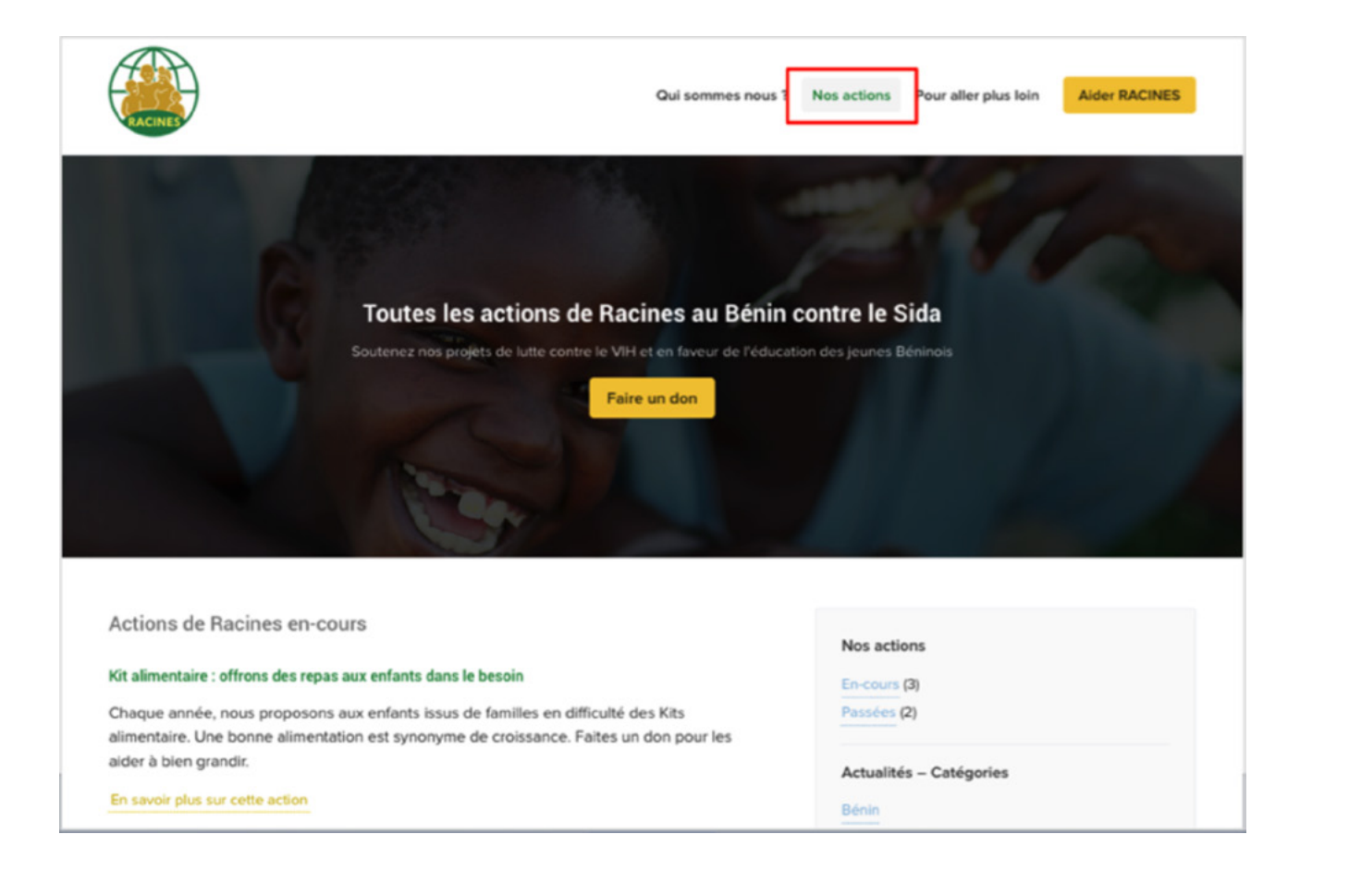

#### PAGE "POUR ALLER PLUS LOIN"

Comme la page "Nos actions", la page "Pour aller plus loin" a pour vocation d'héberger différents articles, et de faire exister cette catégorie dans le menu.

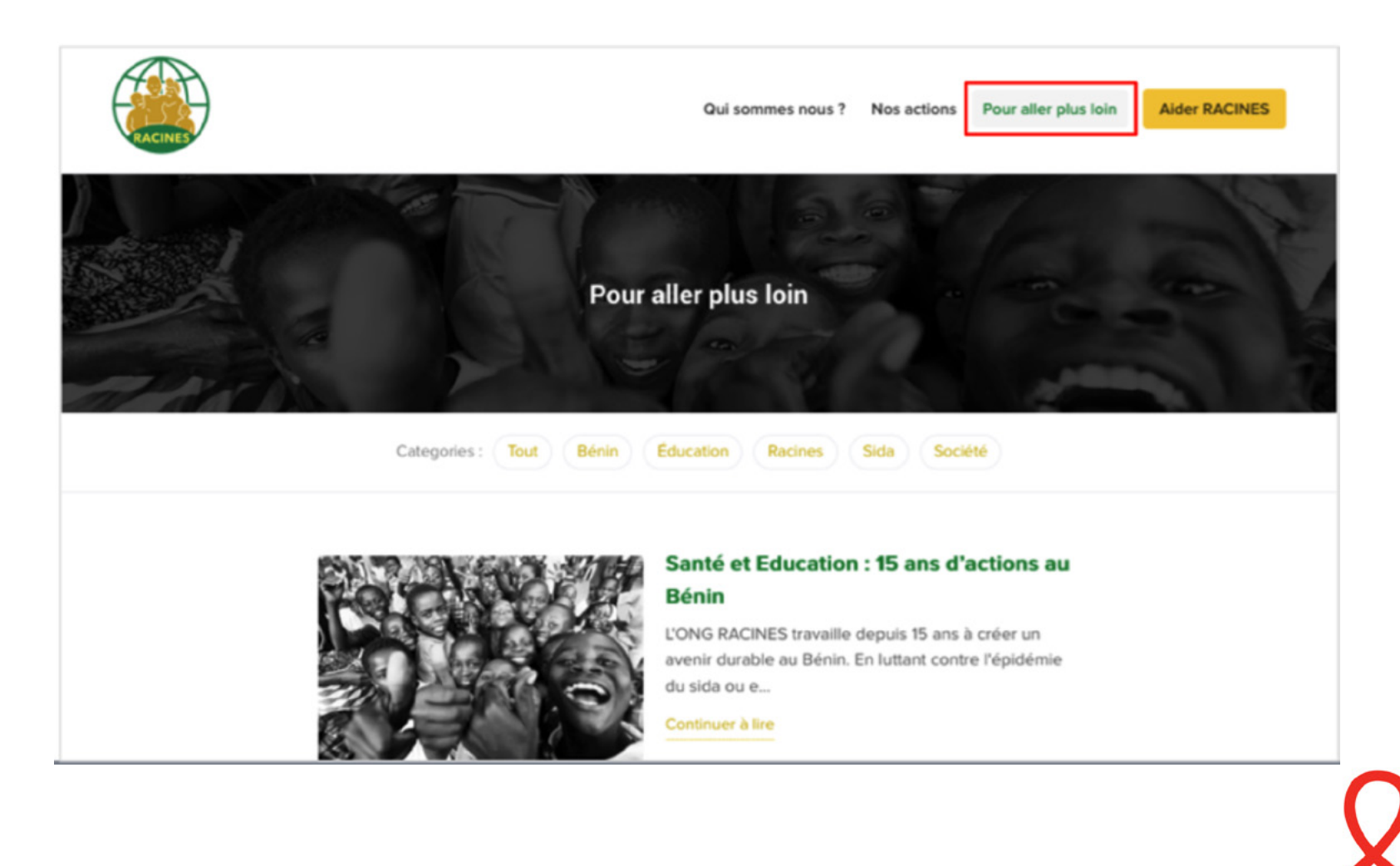

#### PAGE "QUI SOMMES-NOUS ?"

La page "Qui sommes-nous ?" n'est pas cliquable. Elle n'a pour fonction que d'héberger ses sous-pages.

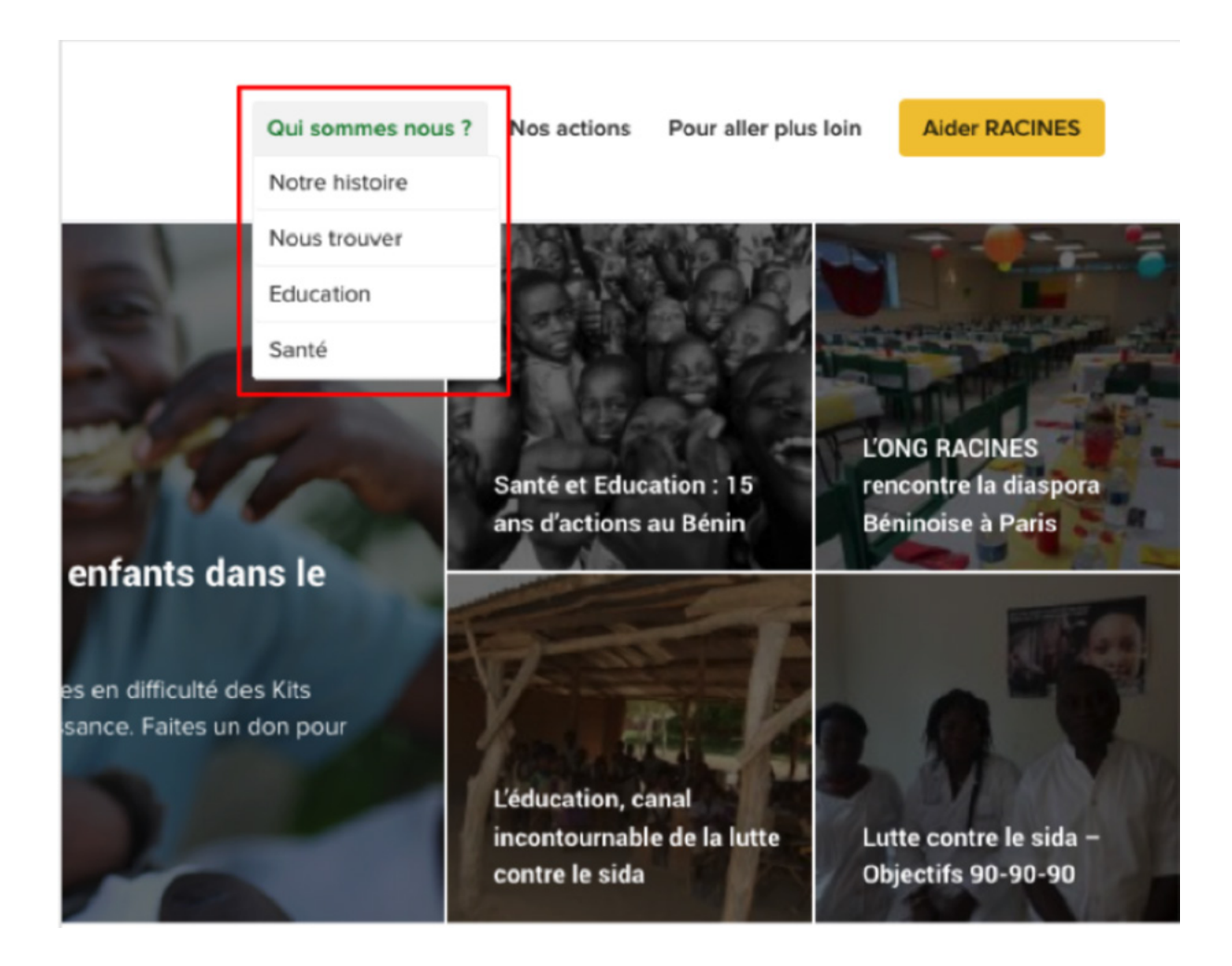

Pour modifier les sous-pages de la page "Qui sommes-nous ?", il faut cliquer sur l'une de ces sous-pages, précédées d'un trait horizontal : "Éducation", "Notre histoire", "Nous trouver", "Santé".

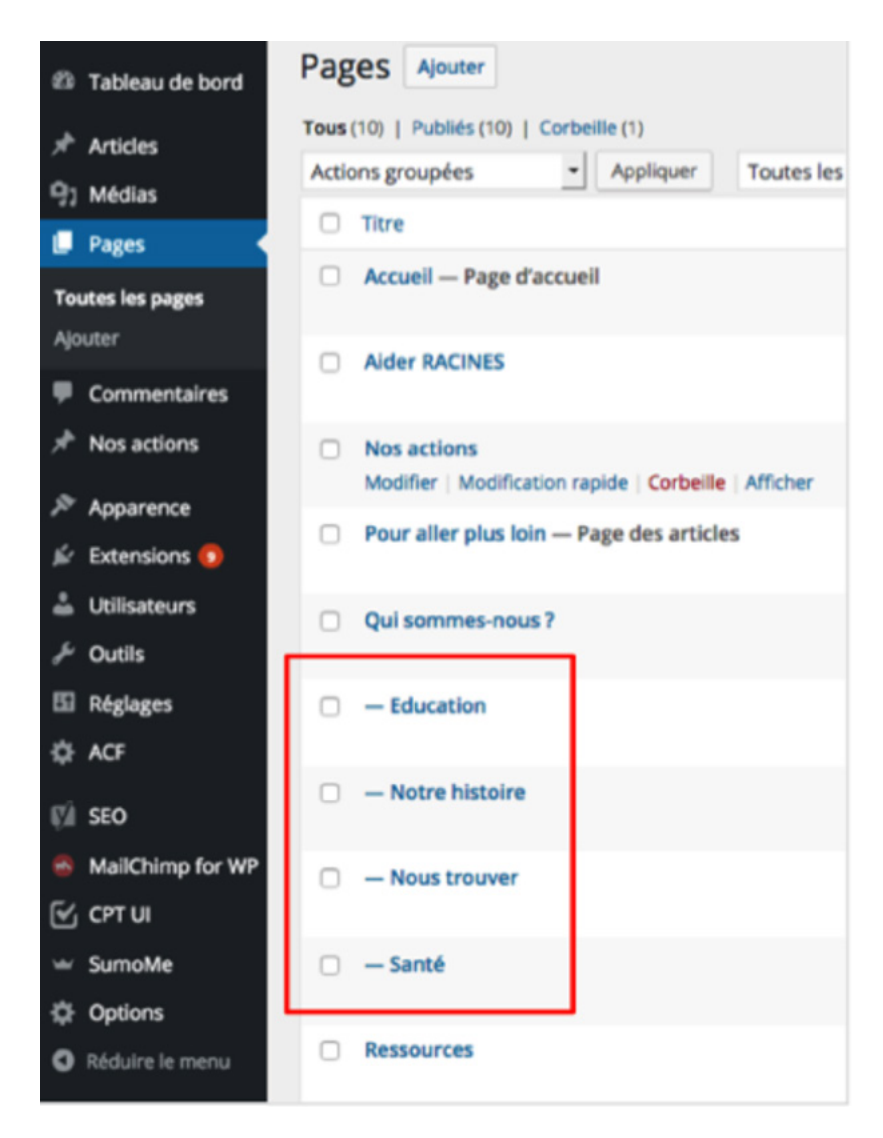

En effet, les pages parents sont composées des pages enfants. Ainsi, la page "Qui sommes-nous ?" est la page parent des pages enfants "Nous trouver", "Notre histoire", "Éducation" et "Santé".

Pour rattacher d'autres pages enfants à une page parent, il faut se reporter à l'encart situé à droite de la page et intitulé "Attributs de page". Ensuite, il suffit de choisir une page parent.

Cette procédure est la même pour toutes les pages du site.

| Mettre à jour                                                                                     |
|---------------------------------------------------------------------------------------------------|
| Attributs de la page                                                                              |
| Parent                                                                                            |
| Qui sommes-nous ? 👻                                                                               |
| Modèle                                                                                            |
| Page with inner tabs 🔹                                                                            |
| Ordre                                                                                             |
| 0                                                                                                 |
| Besoin d'aide ? Utilisez l'onglet Aide<br>présent dans le coin supérieur droit de<br>votre écran. |

## "ÉDUCATION"

Comme la page "Aider RACINES", cette sous-page "Éducation" est composée de sous-sections. Ici, elles sont deux.

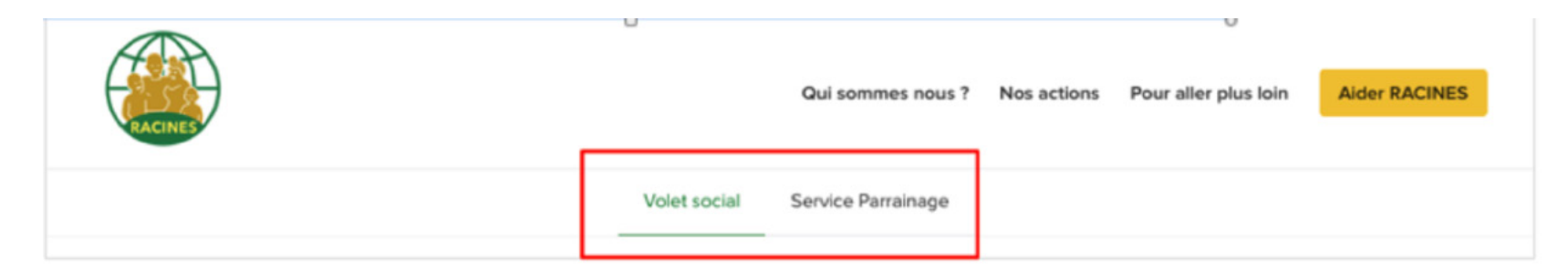

La manière de remplir ces sous-sections est la même que pour la page "Aider RACINES"

| Nom de l'anglet *<br>Nommez votre anglet. Il sera présent<br>dans la barre d'anglets dans la page. 30<br>char max. | Service Parrainage                                                                                                    | Renseigner le titre de la sous-section                                                                       |
|----------------------------------------------------------------------------------------------------|----------------------------------------------------------------------------------------------------|----------------------------------------------------------------------------------------------------|
| Sous section contenu *<br>Ecrivez votre contenu pour cette<br>sous-section                                         | ① Ajouter un média       B I = E E 44 - E 主 通 ♂ 認 至 × Ⅲ       Tore4 → 以 直 A + 白 ◇ Ω 孝 取 ○ /* ● ○                                                                                                    |                                                                                                    |
|                                                                                                    | RACINES ENTRETIENT UN PARTENARIAT DE LONGUE<br>DATE AVEC L'ONG FRANÇAISE PARTAGE. ENSEMBLE<br>LES DEUX ONG MOBILISENT DES FONDS ET GÉRENT UN<br>SYSTÈME DE PARRAINAGE D'ENFANTS MIS EN OEUVRE<br>PAR LE SERVICE ÉDUCATION DE RACINES. | Rajouter le texte et les images qui composeront<br>la sous-section.                                          |
|                                                                                                    |                                                                                                    |                                                                                                    |
|                                                                                                    | Apouter sous-section                                                                                                    | Si tu veux rajouter une 3ème (ou plus) sous-section, il<br>faut cliquer sur ce bouton "Ajouter sous-section" |

Il suffit donc de renseigner le titre de la sous-section et d'y ajouter le texte et les images que l'on souhaite voir apparaître sur la page. Pour ajouter une nouvelle sous-section, il suffit de cliquer sur le bouton "Ajouter sous-section".

## "SANTÉ"

La sous-page "Santé" se compose également de sous-sections. Ici, elles sont six. Les consignes pour créer et remplir ces sous-sections sont donc les mêmes que pour les pages "Aider RACINES" et "Éducation".

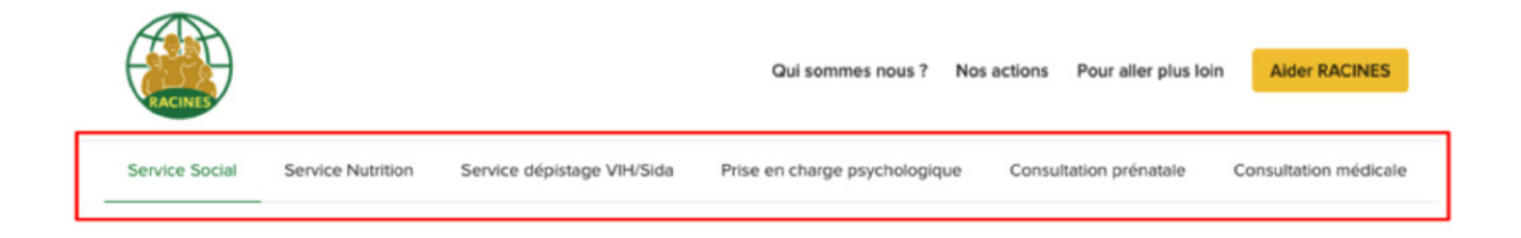

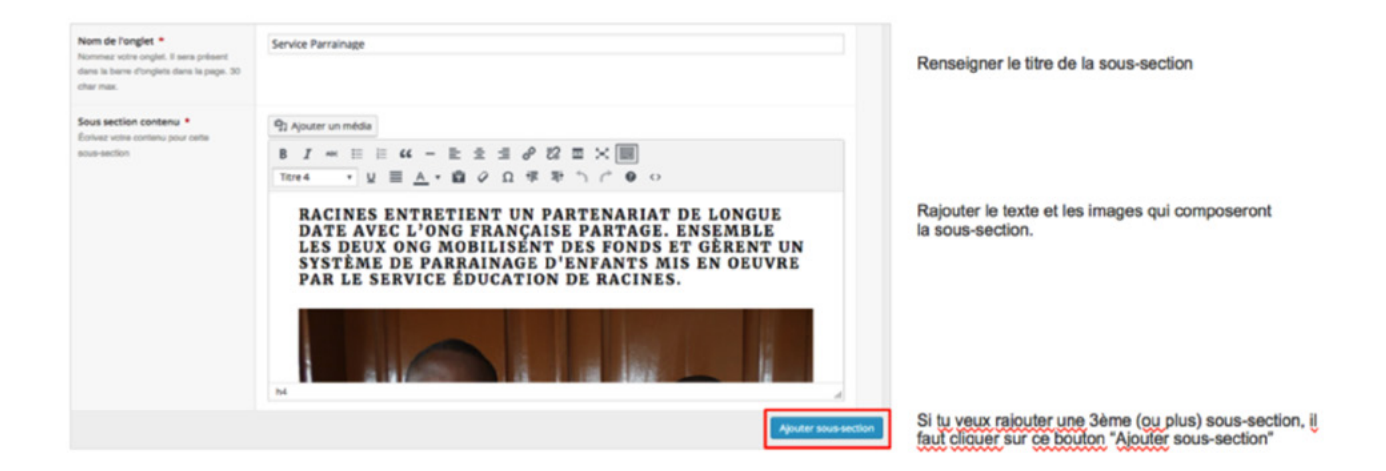

#### "NOTRE HISTOIRE"

Cette page se remplit de la même façon qu'un article (cf. Guide 12).

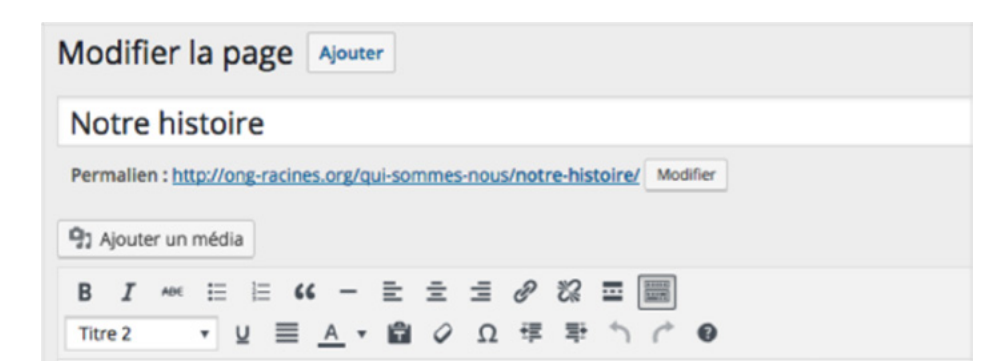

#### Pour le Bénin, RACINES agit depuis 15 ans

Nous sommes des hommes, des femmes, des assistants sociaux, infirmiers et i accompagnateurs scolaires. Nous sommes aussi vos voisins, vos amis. Nous so Béninois qui souhaitent voir notre pays se soigner de ses maux et continuer à s

#### Un regard tourné vers le Bénin

Douze millions. C'est le nombre d'habitants que compte la République du Béni (à l'ouest) et du Nigéria(à l'est). Et parmi ces douze millions, beaucoup aspirer Malheureusement, 74 000 citoyens béninois vivent avec le virus du sida, et ce

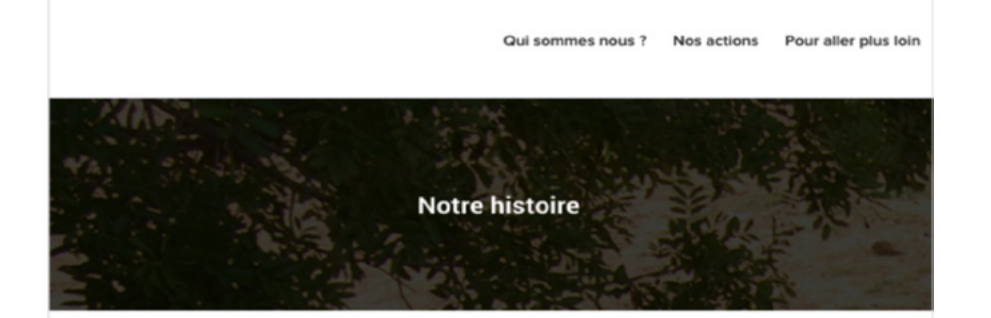

#### Pour le Bénin, RACINES agit depuis 15 ans

Nous sommes des hommes, des femmes, des assistants sociaux, infirmiers et infirmières, des accompagnateurs scolaires. Nous sommes aussi vos voisins, vos amis. Nous sommes un groupe de Béninois qui souhaitent voir notre pays se soigner de ses maux et continuer à se développer.

#### Un regard tourné vers le Bénin

Douze millions. C'est le nombre d'habitants que compte la République du Bénin, pays mitoyen du Togo (à l'ouest) et du Nigéria(à l'est). Et parmi ces douze millions, beaucoup aspirent à une vie meilleure. Malheureusement, 74 000 citoyens béninois vivent avec le virus du sida, et ce dans une société où VIH est souvent synonyme de stigmatisation sociale. D'un autre côté, le pays ne compte que 28% d'adultes sachant lire et écrire. Le regard des Béninois se tourne désormais vers le futur, vers une nouvelle génération bien plus informée des risques de transmission du VIH grâce à un système éducatif de plus en plus performant. Aujourd'hui, plus de 90% des enfants béninois vont à

#### "NOUS TROUVER"

Cette page se compose également de sous-sections. Celles-ci se complètent de la même manière que pour les pages "Aider RACINES", "Éducation" et "Santé".

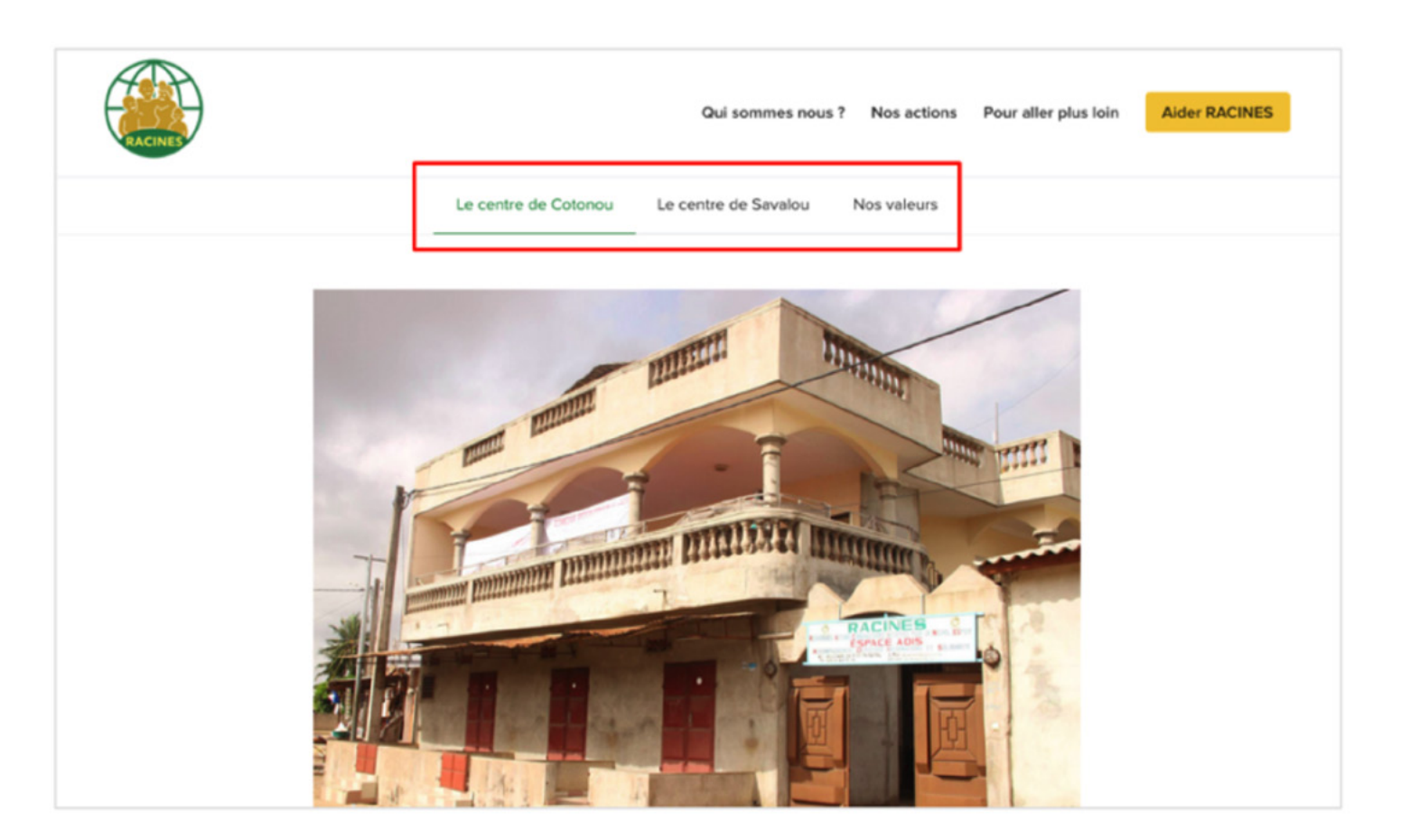

#### Sous section \*

Créez des sous sections en créant des rangées. Chaque sous section créera un élément de menu en onglet. Vous êtes limité à 6 sous sections et vous devez impérativement avoir au moins 2 sous sections.

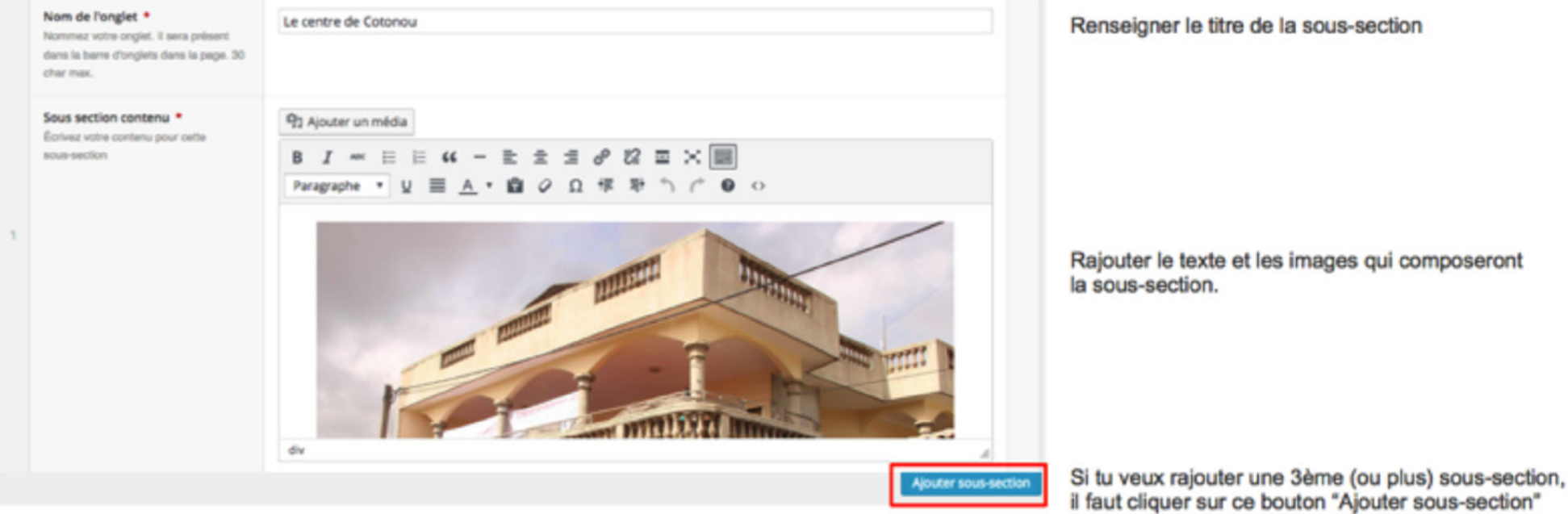

# LA CATÉGORIE "NOS ACTIONS"

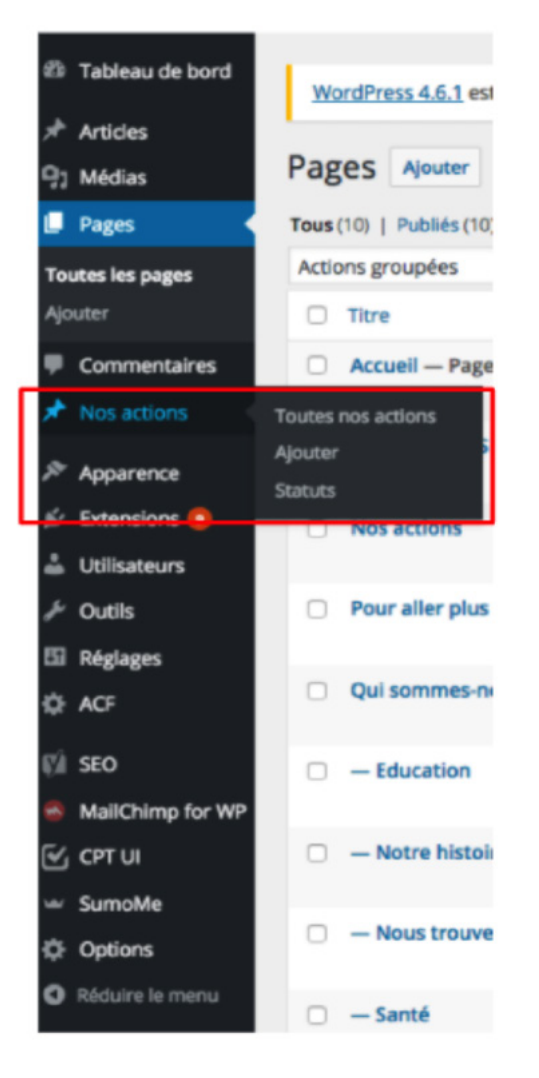

#### COMMENT AJOUTER DES ACTIONS/PROJETS ?

Pour ajouter des actions à la page "Nos actions", il ne faut pas cliquer sur "Pages", mais sur l'onglet "Nos actions" (encadré en rouge).

Lorsque l'on passe la souris sur "Nos actions", il est possible de choisir entre "Toutes nos actions" ou "Ajouter".

Si l'on clique sur "Toutes nos actions", un panorama de toutes les actions créées s'affiche. Ainsi, il est possible de cliquer sur l'une d'entre elles pour la modifier.

C'est également depuis cette interface que l'on peut ajouter une nouvelle action. Pour cela, il suffit de cliquer sur "Ajouter".

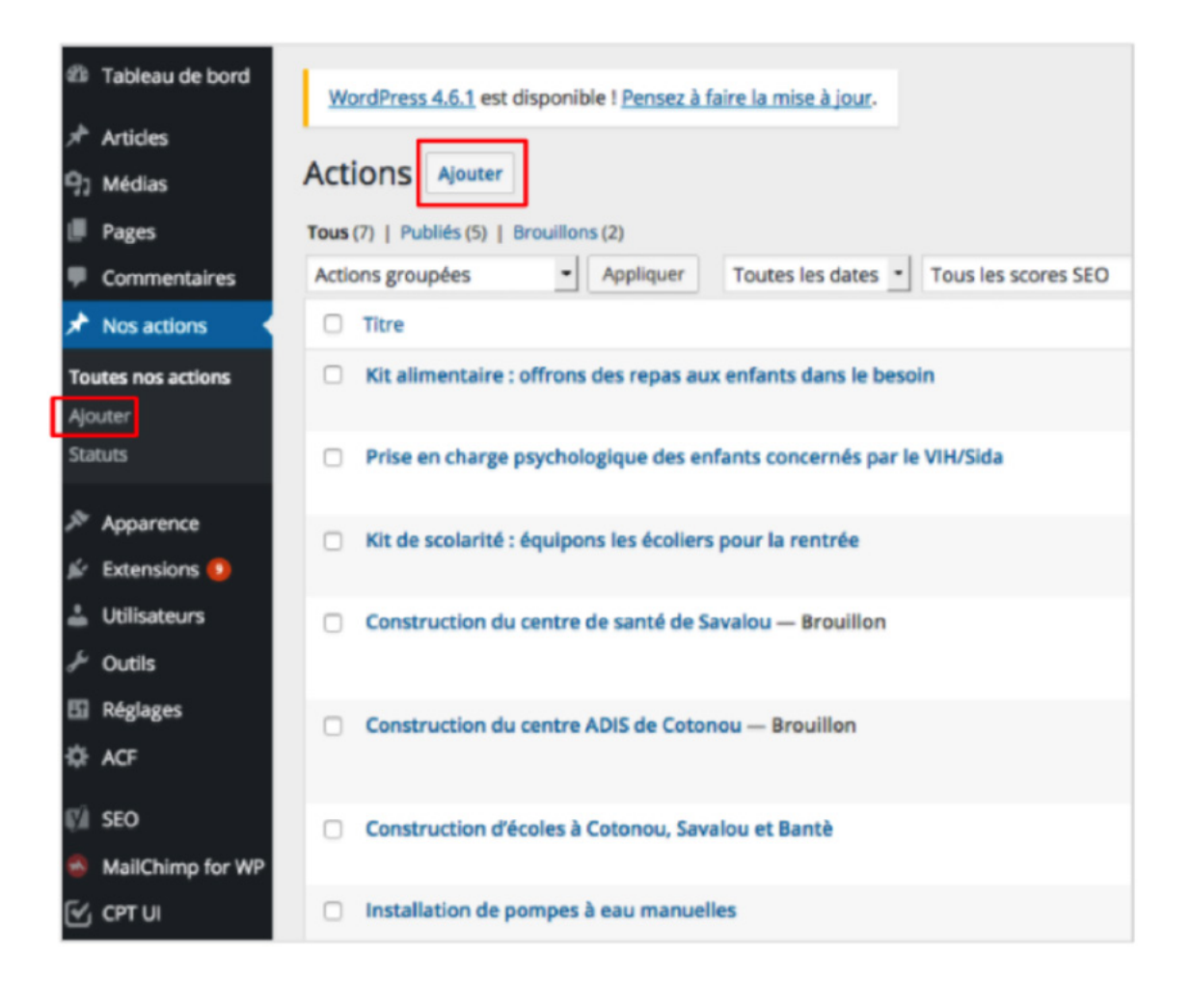

Comme pour les articles, il faut rédiger un titre dans la première zone de texte et du contenu dans la seconde.

Il s'agit ensuite de cliquer sur "Publier" pour mettre en ligne l'action créée. Si une relecture est nécessaire, il est possible d'enregistrer l'action comme un brouillon en cliquant sur "Enregistrer brouillon". Pour avoir un aperçu de la page avant son enregistrement, il faut cliquer sur "Aperçu".

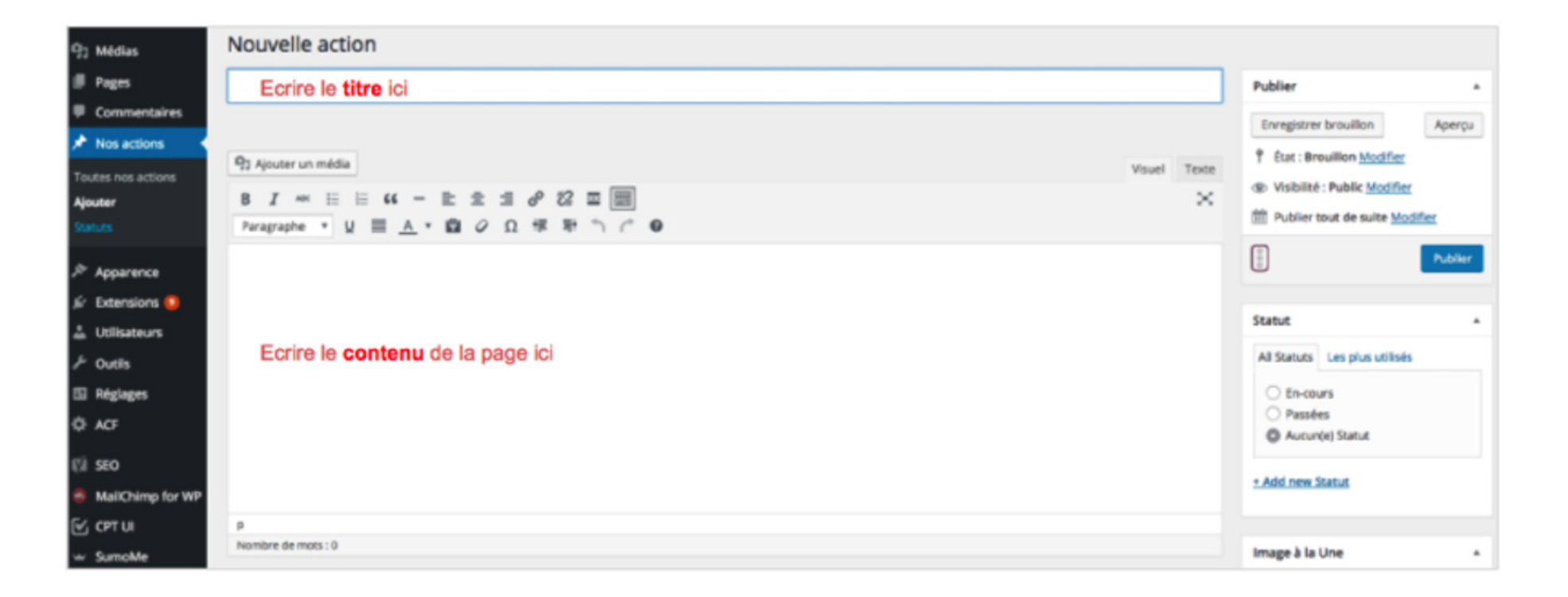

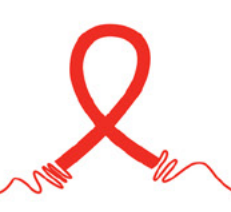

Une fois que le contenu est créé, il ne faut pas oublier de renseigner le statut de l'action, pour préciser si celle-ci est en cours ou passée. Pour cela, il suffit de cocher la bonne case dans l'encart "Statut".

| Nouvelle action                                                                                                    |       |                                                                                                    |
|----------------------------------------------------------------------------------------------------|-------|----------------------------------------------------------------------------------------------------|
| Saisissez votre titre ici<br>P32 Ajouter un média<br>B I → E E 44 - E E E 49 22 IIII<br>Paragraphe → U E A → III 2 Ω F T → C ● | Texte | Publier     *       Enregistrer brouilion     Aperçu            Ŷ État : Brouilion Modifier             W Visibilité : Public Modifier             Wisibilité : Public Modifier |
|                                                                                                    |       |                                                                                                    |
| P                                                                                                    |       |                                                                                                    |
| Nombre de mots : 9                                                                                                    |       | Image à la Une 🔺                                                                                                    |
| Yeast SEO                                                                                                    |       | Mettre une image à la Une                                                                                                    |

#### COMMENT MODIFIER LA PROGRESSION GLOBALE DU PROJET ET DE LA SOMME RÉCOLTÉE ?

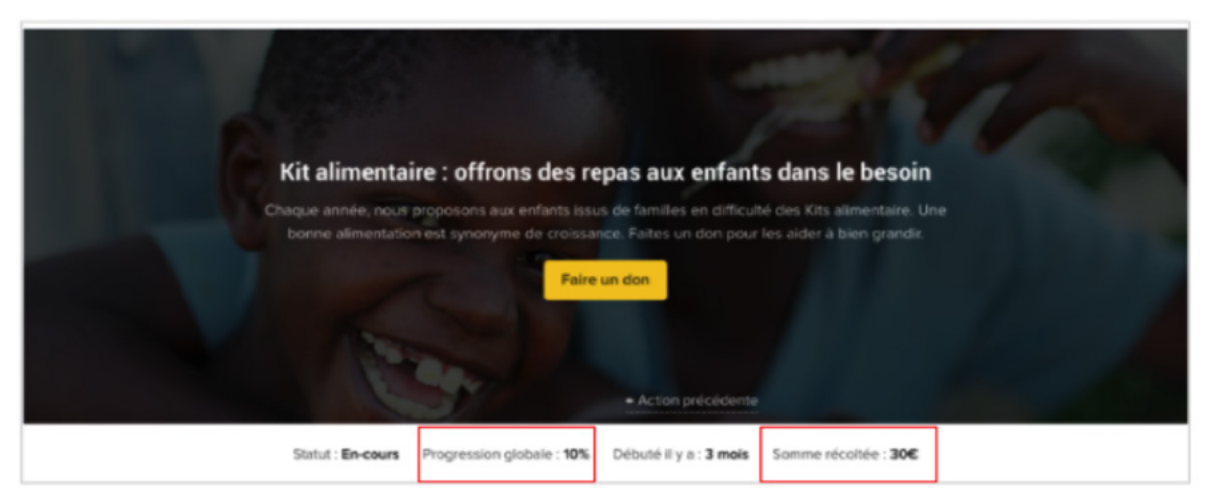

Progression \* Sélectionnez le pourcentage qui correspond à la progression du projet. 10%
Somme récoltée \* Indiquez le montant des dons reçus (ou alloués) pour cette action. 30 Pour modifier la progression globale de la collecte de don, ainsi que le montant de la somme récoltée, il faut rentrer à la main les informations dans la page de l'action concernée.

Il faut aller en bas de la zone de contenu, puis indiquer le pourcentage de progression par rapport à l'objectif de la collecte.

Par exemple, si l'objectif est de 100 € et que 10 € ont été collectés, il faut inscrire 10 % dans le champ "Progression" et 10 € dans le champ "Somme récoltée".

#### COMMENT MODIFIER LES ÉLÉMENTS DE LA "FICHE ACTION" ?

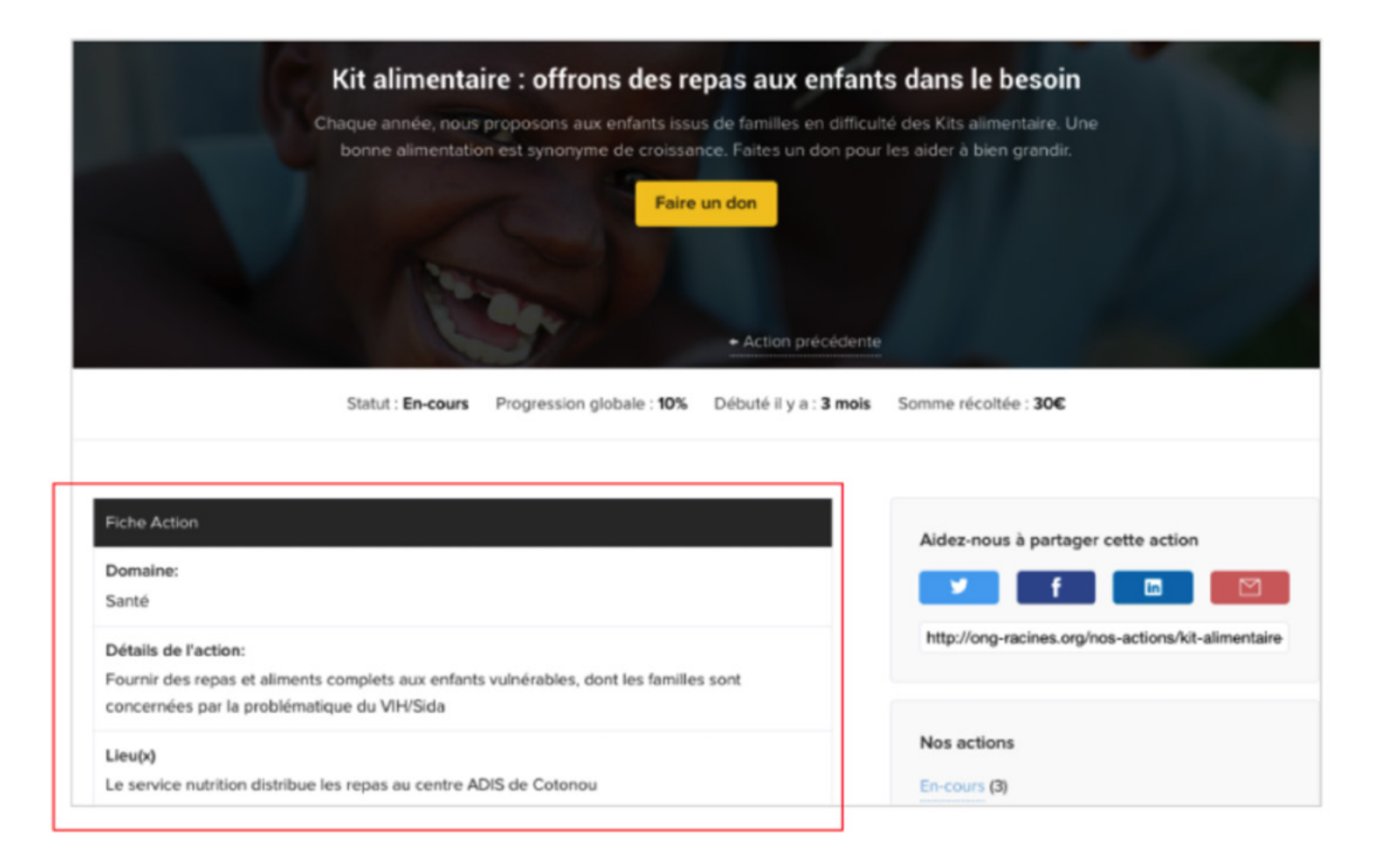

| maine *<br>seignez le domaine de l'action                                                                                                    |
|----------------------------------------------------------------------------------------------------|
| inté                                                                                                    |
| talis de l'action *                                                                                                    |
| iseignez les détails de l'action (250 char. max).                                                                                                    |
| ournir des repas et aliments complets aux enfants vulnérables, dont les familles sont concernées par la problématique du VIH/Sid                                  |
|                                                                                                    |
|                                                                                                    |
|                                                                                                    |
|                                                                                                    |
|                                                                                                    |
| iseignez des informations sur le lieu.                                                                                                    |
| e service nutrition distribue les repas au centre ADIS de Cotonou                                                                                                 |
|                                                                                                    |
|                                                                                                    |
|                                                                                                    |
|                                                                                                    |
|                                                                                                    |
| xtrait                                                                                                    |
| Chaque année, nous proposons aux enfants issus de familles en difficulté des Kits alimentaire. Une bonne alimentation est synor<br>pour les aider à bien grandir. |
| as avtraite sont das résumés facultatifs da uns articles, érrits à la main. Il sa neut que untre thème s'an serve. En saunir plus                                 |

Il faut se rendre sur la page de l'action concernée, puis descendre sous les parties "Progression globale" et "Somme récoltée". Des encarts sont disponibles pour renseigner les éléments de la "Fiche action".

Le domaine de l'action (santé, éducation, alimentaire, etc.), le détail de l'action qui résume en deux phrases le projet, le lieu où l'action sera réalisée, comme le lieu de la construction d'une salle de classe, par exemple, et un extrait du texte de la page (facultatif) peuvent être renseignés.

Il ne faut également pas oublier d'attribuer une image à l'action créée. Il suffit pour cela de cliquer sur "Mettre une image à la Une" (en rouge ci-dessous). Ainsi, une image sera ajoutée à la page action.

![](_page_60_Picture_2.jpeg)

![](_page_60_Picture_3.jpeg)

"L'image à la Une" sera l'image affichée en haut de chaque page action, comme l'image

N COMMENT AJOUTER DES ARTICLES À LA PAGE "POUR ALLER PLUS LOIN" ?

| Saisissez votre titre ici Intégrer un titre ici                                                                         |              | Publier                            |
|----------------------------------------------------------------------------------------------------|--------------|------------------------------------|
| <ul> <li>Content Composer</li> <li>Paragraphe ▼ B I ⋮ ⋮ ᡤ ⋮ ≐ ∉ ⊗ № Ξ ■ ■ № ○</li> <li>Ecrire le contenu ici</li> </ul> | Visuel Texte | Enregistrer le brouillon<br>Aperçu |
|                                                                                                    |              | Format                             |
|                                                                                                    |              | C D En passant                     |
|                                                                                                    |              | ○ 66 Citation                      |
|                                                                                                    |              | O & Lien                           |
| p                                                                                                    |              | 🔿 🔛 Image                          |
| Nombre de mots : 0                                                                                                    |              | 🔿 🧾 Galerie                        |
|                                                                                                    |              | 🔿 🕞 Vidéo                          |

![](_page_62_Picture_1.jpeg)

![](_page_62_Picture_2.jpeg)

Pour ajouter des articles à la catégorie "Pour aller plus loin", il faut cliquer sur "Articles" dans la colonne noire de gauche.

De la même manière que pour les actions, en cliquant sur "Tous les articles", un aperçu de tous les articles, qu'ils soient en ligne sur le site ou classés parmi les brouillons, s'affiche. Si l'on clique sur "Ajouter", une nouvelle page apparaît. Celle-ci permet de créer un nouvel article.

Lorsque l'on ajoute un nouvel article, la page ci-dessous s'affiche. Il s'agit alors de remplir les champs indiqués.

![](_page_63_Picture_2.jpeg)

Le titre principal est le titre donné à la page (celui qui apparaît dans l'onglet du navigateur).

Si aucun sous-titre n'est renseigné, c'est alors le titre principal qui s'affiche par défaut sur l'image de couverture de la page.

Le sous-titre ne doit être renseigné que s'il diffère du titre principal. Lorsqu'un un sous-titre est écrit, il prend le dessus sur le titre principal, et s'affiche sur l'image de couverture de la page.

![](_page_64_Figure_1.jpeg)

Par ailleurs, le format coché est le format "Par défaut". Il ne doit pas être changé.

Enfin, par rapport aux catégories, il faut choisir les mots-clés/catégories qui sont en lien avec les sujets traités dans l'article. Plusieurs catégories peuvent être sélectionnées.

Ainsi, lorsque les internautes cliquent sur l'une des catégories à droite, ils trouvent tous les articles répertoriés sous ces mots-clés.

Si aucune des catégories ne correspond au sujet de l'article, il suffit de cocher "Non classé".

![](_page_64_Picture_6.jpeg)

#### COMMENT CHANGER LE LOGO, LE TEXTE DE LA NEWSLETTER OU LE TEXTE DE LA POP-UP DE DON ?

| 🖚 Tableau de bord 🔇 | WordPress 4.6.1 est                  |
|---------------------|--------------------------------------|
| Accueil             | Hordi ress 4.0.1 est                 |
| Mises à jour 📶      | Tableau de bo                        |
| 📌 Articles          | D'un coup d'œil                      |
| 9) Médias           | 🖈 13 articles                        |
| Pages               | O 27 kB Taille du cac                |
| Commentaires        | WordPress 4.5.4 avec le              |
| 📌 Nos actions       | Racines.                             |
|                     | A set da d                           |
| Apparence           | Activite                             |
| Extensions          | Publié récemment                     |
|                     | 7 Sep, 20 h 16 min<br>Bénin          |
| Voutils             | 22 Août, 16 h 43 min                 |
| 🖽 Réglages          | Beninoise a Paris                    |
| 🔅 ACF               | contre le sida                       |
| IVÎ SEO             | 9 Juil, 14 h 19 min                  |
| MailChimp for WP    | 9 Nov 2014, 18 h 00 mi<br>naissances |
| 🗹 СРТ ИІ            |                                      |
| 🛥 SumoMe            | Vue d'ensemble des                   |
| Options             | Logo                                 |
| Réduire le menu     | Newsletter                           |
|                     | Popup de don Si                      |
|                     | Articles sans mot                    |

Pour changer le logo, le texte de la newsletter sur la page d'accueil ou encore le texte de la pop-up de don sur les pages actions, il suffit de repérer le bouton "Option" tout en bas de la colonne noire de gauche.

En passant la souris sur cet onglet "Options", on peut alors cliquer sur "Logo", "Newsletter" ou "Pop-up de don".

Pour changer le texte de la newsletter situé sur la page d'accueil, il suffit de remplir les champs comme indiqué ci-dessous :

![](_page_66_Picture_2.jpeg)

Pour changer le texte de la pop-up de don sur les pages actions, il faut renseigner les zones de contenu comme indiqué ci-dessous :

![](_page_67_Figure_2.jpeg)